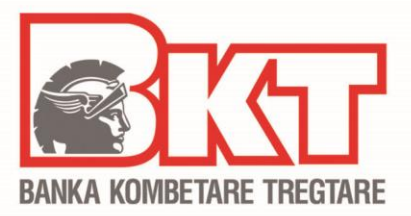

# REGJISTRIMI, HYRJA, PËRDORIMI I DEGËS INTERNET

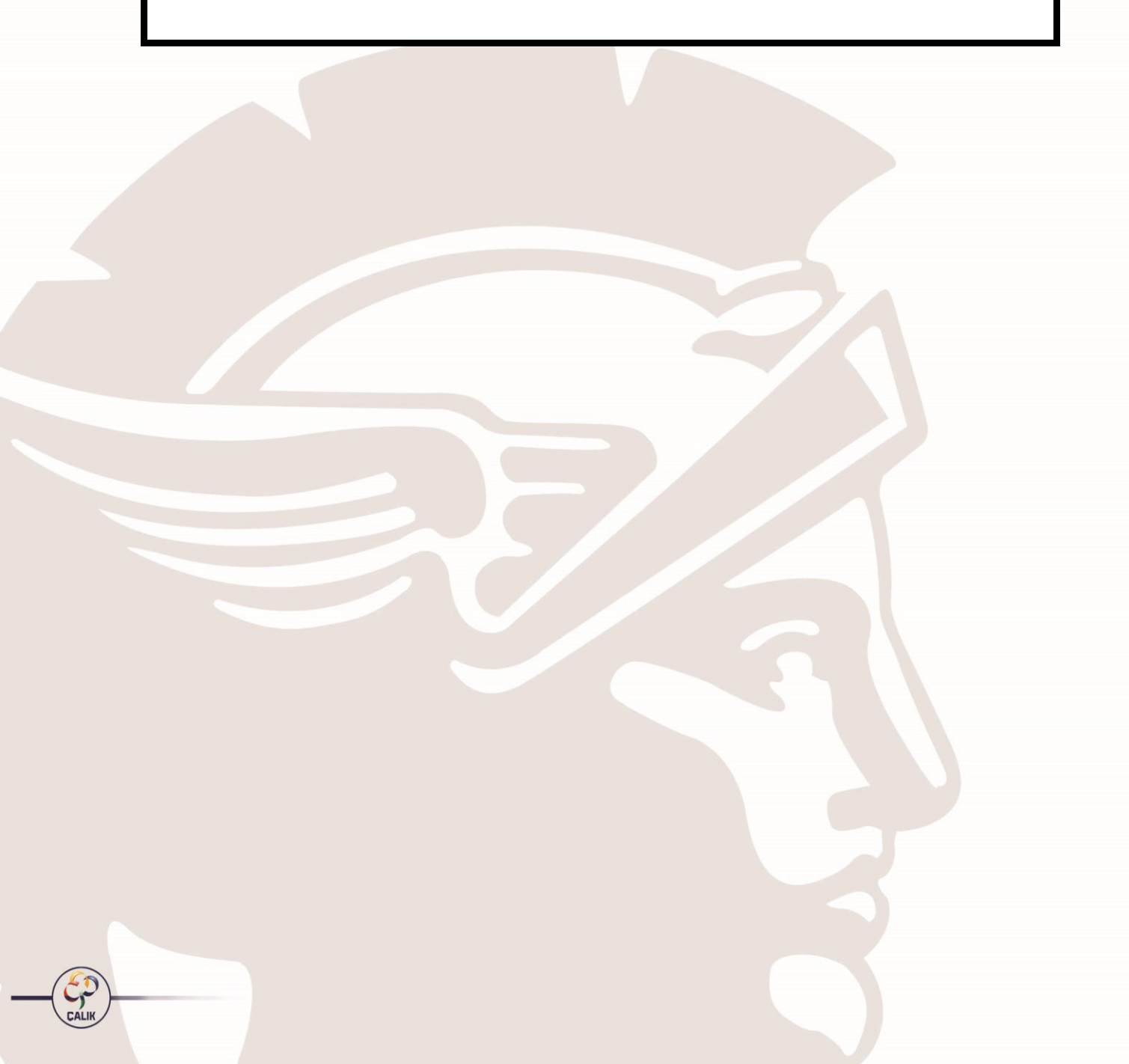

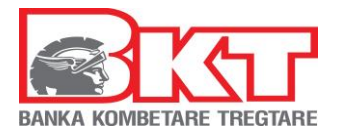

# PËRMBAJTJA

| 1  | KUSHTET E PËRDORIMIT TË DEGËS INTERNET                                 | 4          |  |  |  |  |
|----|------------------------------------------------------------------------|------------|--|--|--|--|
| 2  | TIPET E VEPRIMEVE NË DEGËN INTERNET                                    |            |  |  |  |  |
| 3  | REGJISTRIMI                                                            | 5          |  |  |  |  |
|    | 3.1 Regjistrimi për klientët që kanë një kartë aktive nga BKT          | 5          |  |  |  |  |
|    | 3.2 Regjistrimi me KOD UNIK/ per klientet qe nuk kane nje karte        | /          |  |  |  |  |
| 4  | 3.2.1 SI mund të marr kodin Unik?                                      | /          |  |  |  |  |
| 4  | A 1 - Hyria në Dagën Internet me Numrin e klientit ece Numrin Personal | 9          |  |  |  |  |
|    | 4.1 Hyrja në Degën Internet me Kartë                                   | 9          |  |  |  |  |
| F  |                                                                        | 9          |  |  |  |  |
| 5  |                                                                        | 10         |  |  |  |  |
| 7  |                                                                        | 11         |  |  |  |  |
| '  | 7 1 Llogaritë rriedhëse                                                | 11         |  |  |  |  |
|    | 7.1 Llogante llogarie rriedhëse                                        | 11         |  |  |  |  |
|    | 7 1 2 Llogaritë e mia rriedhëse                                        | 12         |  |  |  |  |
|    | 7.2 Llogarité e kursimeve                                              | 13         |  |  |  |  |
|    | 7.2 Hapie Ilogari Kursimi                                              | 13         |  |  |  |  |
|    | 7.2.2 Kursimet e mia                                                   | 14         |  |  |  |  |
| 8  | DEPOZITAT                                                              | 15         |  |  |  |  |
| Ũ  | 8.1 Depozitat e mia                                                    | .15        |  |  |  |  |
|    | 8.2 Hapie e nië depozite                                               | .16        |  |  |  |  |
|    | 8.3 Mbvllie depozite                                                   | .17        |  |  |  |  |
| 9  | KARTAT E DEBITIT                                                       | .17        |  |  |  |  |
| -  | 9.1 Kartat e mia                                                       | .17        |  |  |  |  |
|    | 9.2 Lidhja me llogaritë                                                | .17        |  |  |  |  |
|    | 9.3 Aplikimi për kartë debiti                                          | .17        |  |  |  |  |
| 1  | KARTAT E KREDITIT                                                      | .18        |  |  |  |  |
|    | 10.1 Kartat e mia                                                      | .18        |  |  |  |  |
|    | 10.2 Paguaj kartat e mia                                               | .19        |  |  |  |  |
|    | 10.3 Paguaj Kartë tjetër                                               | .20        |  |  |  |  |
|    | 10.4 Limiti në Internet                                                | .21        |  |  |  |  |
|    | 10.5 Ndarje me këste                                                   | .21        |  |  |  |  |
|    | 10.6 Paradhënie                                                        | .21        |  |  |  |  |
|    | 10.7 Aplikim për Kartë                                                 | .22        |  |  |  |  |
| 1  | TRANSFERTAT                                                            | .22        |  |  |  |  |
|    | 11.1 Mes llogarive të mia                                              | .22        |  |  |  |  |
|    | 11.2 Brenda BKT                                                        | .23        |  |  |  |  |
|    | 11.3 Brenda Vendit                                                     | .24        |  |  |  |  |
|    | 11.4 Nderkombetare                                                     | .25        |  |  |  |  |
|    | 11.5 Transferta të Regjistruara                                        | .27        |  |  |  |  |
|    | 11.6 Historiku i Iransfertave                                          | .27        |  |  |  |  |
| 1. |                                                                        | .2/        |  |  |  |  |
|    | 12.1 Pay IV                                                            | .27        |  |  |  |  |
|    | 12.2 Rimbushje Celulari                                                | .27        |  |  |  |  |
|    | 12.3 Gjodat e trafikut                                                 | .28        |  |  |  |  |
|    | 12.4 D0ydlldt                                                          | .29        |  |  |  |  |
|    | 12.5 Idliii-IdkSdl                                                     | .29        |  |  |  |  |
|    | 12.5.1 Diejtona e Pergjiuisinne e ratimeve                             | .29        |  |  |  |  |
|    | 12.5.2 Taksal e Dastikise                                              | .∠⊅<br>20  |  |  |  |  |
|    | 12.5.5 rayesare mesani                                                 | 20         |  |  |  |  |
|    | 12.0 Luukiiii                                                          | '77<br>'77 |  |  |  |  |
|    | 12.7 1 Pagesë fature                                                   | 22         |  |  |  |  |
|    | 12.7.2 Autorizimet                                                     | 34         |  |  |  |  |
|    | 12.7.3 Faturat me autorizime                                           | .35        |  |  |  |  |
|    | 12.8 Pagesat e Kryera                                                  | .35        |  |  |  |  |

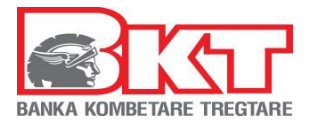

| 13 KREDITË                    |  |
|-------------------------------|--|
| 13.1 Kreditë e mia            |  |
| 14 INVESTIMET                 |  |
| 14.1 Këmbimi valutor          |  |
| 14.2 Kursi këmbimit           |  |
| 14.3 Bonot e mia të thesarit  |  |
| 15 PERSONALIZIME              |  |
| 15.1 Personalizime            |  |
| 15.1.1 Ndryshim Fjalëkalimi   |  |
| 15.1.2 Limitet e veprimeve    |  |
| 15.1.3 Pulla Dixhitale        |  |
| 15.1.4 Kufizim Llogarie       |  |
| 15.2 Informacione             |  |
| 15.2.1 Deklarimi të Ardhurave |  |
| 15.2.2 Njoftime të zgjuara    |  |
| 15.2.3 Informacion Kontakti   |  |
| 15.2.4 Informacion Personal   |  |
| 16 DALJE                      |  |

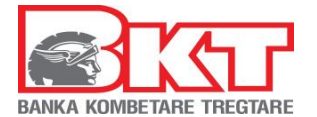

# **1 KUSHTET E PËRDORIMIT TË DEGËS INTERNET**

Ju mund të përdorni shërbimin e Degës Internet në BKT nëse:

- Dini numrin e klientit (një numër 9 shifror që jepet nga punonjësi i BKT në momentin që hapet një numër llogarie në BKT) ose numrin personal të kartës suaj të identitetit.
- 2. Keni firmosur KSHBI (Kontrata e Shërbimeve Bankare Individuale, e cila fimroset në degë)
- 3. Keni një numër celular të vlefshëm të regjistruar në bankë.

# 2 TIPET E VEPRIMEVE NË DEGËN INTERNET

Më poshtë gjeni listën e transaksioneve që mund të kryhen në Degën Internet si dhe koston e shërbimit:

| Transaksionet e "Degës Internet"                           | Çmimet <sup>1</sup>                |
|------------------------------------------------------------|------------------------------------|
| Hapje llogarie rrjedhëse                                   | Falas                              |
| Hapje Ilogarie kursimi                                     | Falas                              |
| Verifikim i veprimeve të llogarisë                         | Falas                              |
| Pasqyrë e llogarisë                                        | Falas                              |
| Hapje depozite                                             | Falas                              |
| Monitorim i depozitave të klientit                         | Falas                              |
| Mbyllje depozite                                           | Falas                              |
| Monitorim i kredive të klientit                            | Falas                              |
| Lidhja e llogarive me Kartën e Debitit                     | Falas                              |
| Ndarja e llogarive nga Karta e Debitit                     | Falas                              |
| Pagesë të Kartës së Kreditit                               | Falas                              |
| Ndryshimi i pagesës automatike të Kartës së Kreditit       | Falas                              |
| Ndryshim i limitit për blerjet online me Kartë Krediti     | Falas                              |
| Informacion mbi Kartën e Kreditit                          | Falas                              |
| Pagesë të një karte krediti tjetër të BKT                  | Falas                              |
| Paradhënie nga Karta e Kreditit                            | Sipas Kushteve të Punës në fuqi    |
| Ndarje veprimi me këste                                    | Falas / Sipas Kushteve të fushatës |
| Transferta brenda llogarive të mia                         | Falas                              |
| Transferta brenda BKT                                      | Falas                              |
| Transferta brenda vendit në Lekë                           | Falas                              |
| Transferta brenda vendit në monedhë të huaj                | Sipas Kushteve të Punës në fuqi    |
| Transferta Ndërkombëtare <sup>2</sup>                      | Sipas Kushteve të Punës në fuqi    |
| Rimbushje celulari për operatorët në Shqipëri              | Falas                              |
| Pagesë gjoba trafiku                                       | Falas                              |
| Pagesë Dogane                                              | Falas                              |
| Pagesë e tatim-taksë (Drejtoria e Përgjithshme e Tatimeve) | Falas                              |
| Pagesë të tarifave të Shkollave                            | Falas                              |
| Pagesë faturë utilitare                                    | Falas                              |
| Autorizim i pagesës automatike të faturave                 | Falas                              |
| Monitorim i faturave të paguara                            | Falas                              |
| Monitorim i investimeve në bonot e thesarit                | Falas                              |
| Blerje/shitje/këmbim valutash                              | Falas                              |
| Ndryshim fjalëkalimi                                       | Falas                              |
| Vendosje limiteve për veprimet//llogaritë                  | Falas                              |
| Deklarata e të ardhurave                                   | Falas                              |
| Konfigurim i njoftimeve BKT Smart                          | Falas                              |

<sup>&</sup>lt;sup>1</sup>Çmimet janë subjekt ndryshimesh dhe për referencë do të merren gjithmonë ato të publikuara tek kushtet e punës së bankës.

<sup>&</sup>lt;sup>2</sup> Së shpejti klientët mund të kryejnë edhe transferta me BKT Kosovë

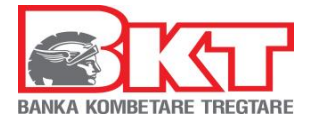

| Përditësim i informacionit personal (adresa vendbanimit) | Falas |
|----------------------------------------------------------|-------|
| Përditësim i informacionit të kontaktit (adresa postës   | Falac |
| elektronike)                                             | Γαίας |

# **3 REGJISTRIMI**

Për t'u regjistruar në Degën Internet, ndiqni hapat e mëposhtëm:

# 3.1 Regjistrimi për klientët që kanë një kartë aktive nga BKT

Për klientët që kanë një kartë debiti ose krediti aktive të lëshuar nga BKT duhet të ndiqen hapat e mëposhtme për t'u regjistruar në Degën Internet:

- 1. Hapi i parë referojuni figurës 2. Hapi i dytë - referojuni figurës 2. Klikoni "Individë" ← → C 🔒 bkt.com.al 1. Vendosni linkun e G Google 🤗 fages zyrtare të BKT www.bkt.com.al **S**IGT VEPRIME DITORE DEGA INTERNET INVESTO DUA KREDI FUSHATAT BLOG > ME BKT SMART NË DORËN TUAJ JU JENI NË DUAR TË SIGURTA 01. BKT SMART 02. KARTA 05. BANKINGU NË SHTËPI 03. CASH IN ATM 04. IPHONE 12 07. UDHËZIME Do. SALARY
  - 3. Hapi i tretë referojuni figurës

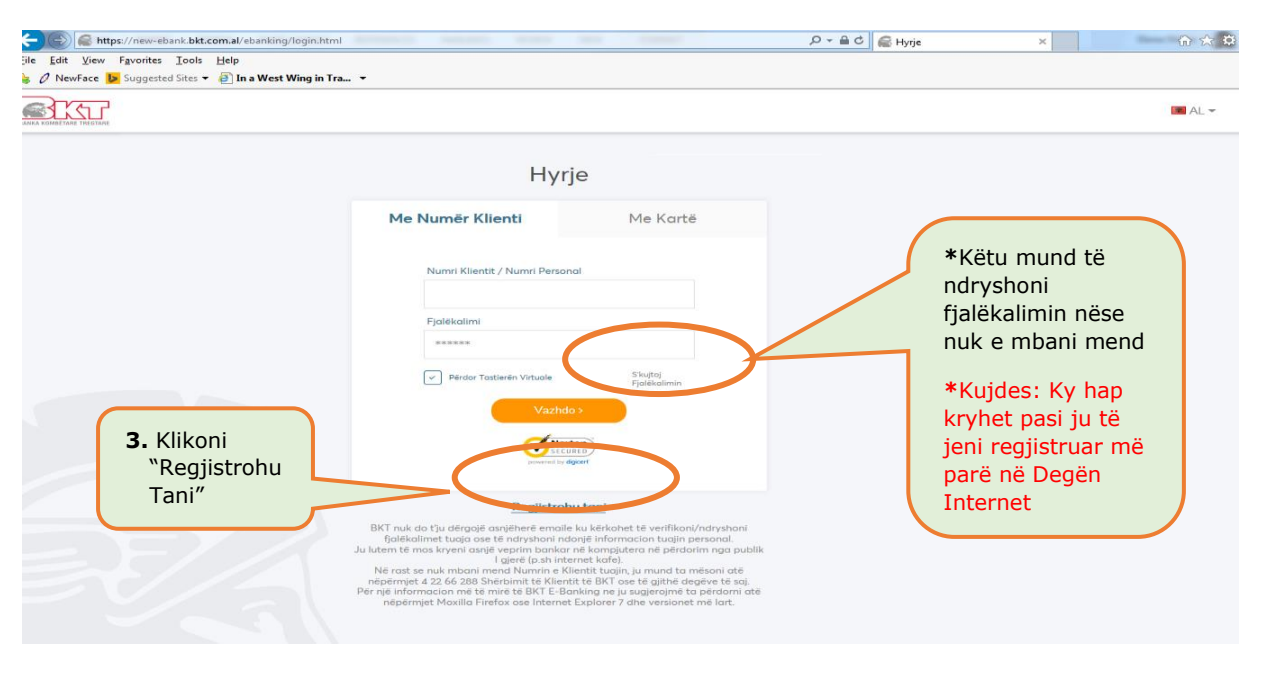

Fage Nr.: 5/39

Ky dokument është në pronësi të BKT-së dhe nuk mund të ndahet me palë të treta.

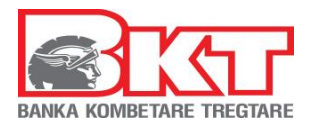

- 4. Vendosni numrin e klientit (CIF) ose numrin personal të kartës suaj të identitetit, shkronjat që ju shfaqen në ekran (me shkronja KAPITALE dhe pa hapësira) dhe shtypni butonin VAZHDO. (Nr CIF është pjesë e nr. të llogarisë, i cili ju është dhënë në momentin e hapjes së llogarisë nga Dega)
- 5. Zgjidhni opsionin me kartë dhe plotësoni të dhënat e kartës suaj:
  - Zgjidhni tipin e kartës tuaj;
  - Vendosni 4 numrat e fundit të kartës që keni përzgjedhur;
  - Vendosni PIN e kartës që keni përzgjedhur.
- 6. Në faqen pasaardhëse do të shfaqet numri juaj aktual i telefonit i cili do të jetë pjesërisht i koduar (psh:355 67\*\*\*\*123) dhe në numrin tuaj të telefonit do të dërgohet një SMS me kodin që do të vendoset në faqen e FNP (Fjalëkalim me një Përdorim). Vendosni kodin FNP dhe klikoni VAZHDO,
- 7. Krijoni një fjalëkalim sipas kriterëve të mëposhtme:
  - Fjalekalimi mund të përmbajë karaktere alfanumerike (shkronja/ numra)
  - Fjalëkalimi duhet të jetë nga 6 deri në 16 karaktere.
  - Fjalëkalimi nuk duhet të jetë i njëjtë me datëlindjen tuaj (DD/MM/VVVV)
  - Fjalëkalimi nuk duhet të përmbajë numra të njëjtë ose të vazhdueshëm (psh. 111111, 123456)

Në të njëjtën faqe ju do të shihni adresën e postës suaj elektronike që keni të regjistruar në BKT. Nëse dëshironi të ndryshoni adresën e postës suaj elektronike mund ta modifikoni atë dhe pasi të keni përfunduar shtypni butonin VAZHDO.

- 8. Zgjidhni pullën dixhitale, të cilën do ta shihni për sigurinë tuaj sa herë të logoheni në Degën Internet.
  - Zgjidhni një kategori nga lista.
  - Në varësi të kategorisë së zgjedhur, ju do të shihni një listë me Pulla dixhitale
  - Përzgjidhni sipas dëshirës njërën nga pullat, klikoni VAZHDO

Pasi të jeni regjistruar me sukses do të hyni në shërbimin e Degës Internet dhe faqja e parë e saj do të jetë si meposhtë:

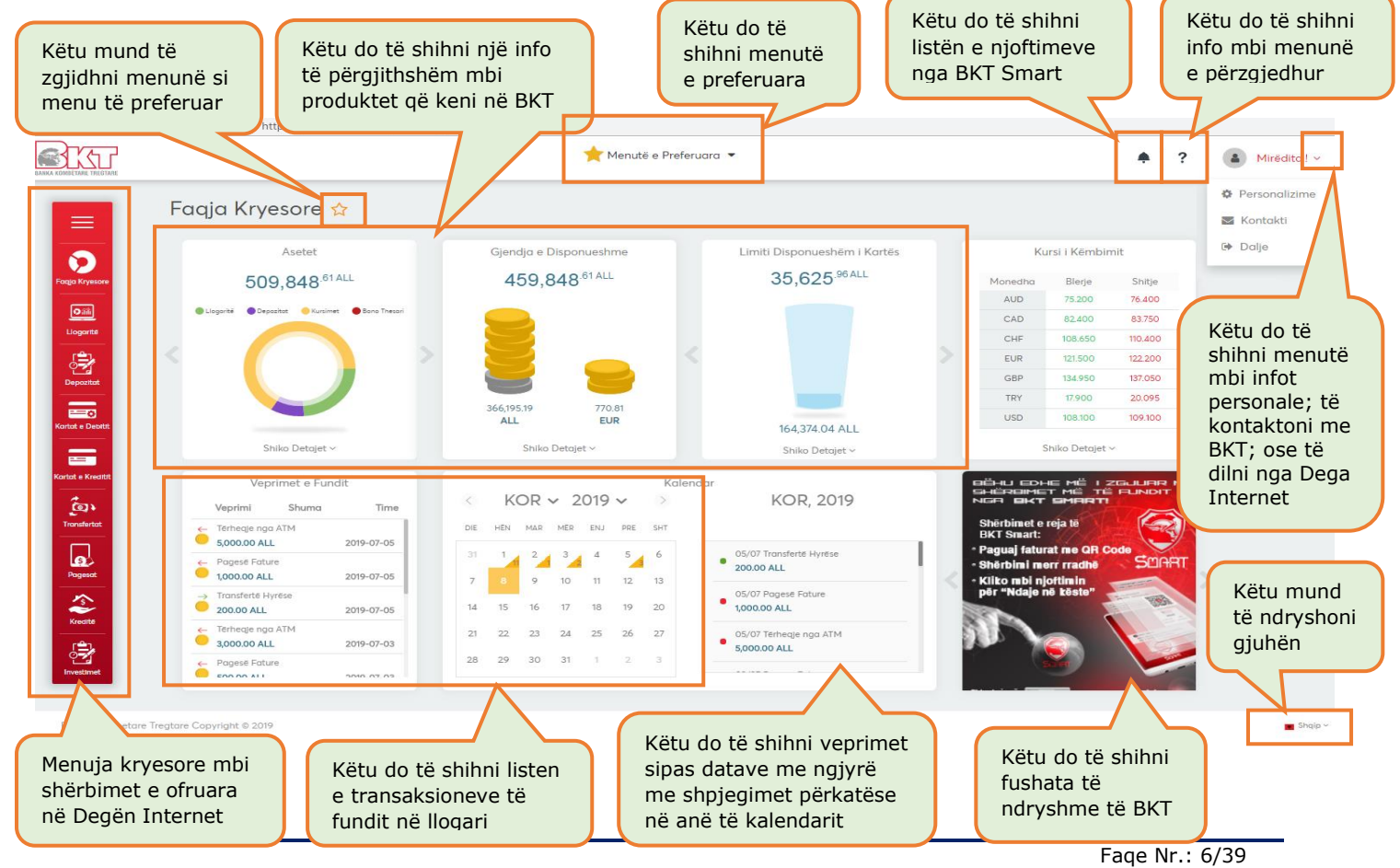

Ky dokument është në pronësi të BKT-së dhe nuk mund të ndahet me palë të treta.

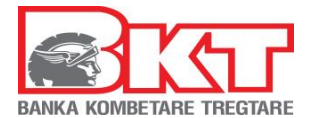

# 3.2 Regjistrimi me KOD UNIK/ për klientët që nuk kanë një kartë

Regjistrimi me Kodin Unik do të përdoret vetëm në rastet kur klienti **<u>nuk</u>** është i pajisur me një kartë debiti/ krediti nga BKT dhe është aktiv vetëm nëpërmjet shërbimit të Degës Internet. Kodi Unik është një kod 4-shifror i cili dërgohet në numrin e telefonit celular të klientit të regjistruar në sistemin e BKT-se. Kodi unik ka jetëgjatësi përdorimi prej 24 orë nga gjenerimi i tij.

**Kujdes:** Regjistrimi me Kodin Unik ju mundëson çdo menu ku nuk kërkohen të dhënat e kartës të lëshuar nga BKT.

#### 3.2.1 Si mund të marr Kodin Unik?

Klienti paraqitet pranë Degës së BKT dhe firmos kërkesën për të aplikuar për "Regjistrim me anë të Kodit Unik", ose për të "Ndryshuar Fjalekalimin". Pas nënshkrimit të kërkesës nga klienti pranë degës së BKT, dega i dërgon klientit në numrin e telefonit celular të regjistruar në sistemin e BKT Kodin Unik. Më pas, për t'u regjistruar në Degën Internet me anë të Kodit Unik, do të ndiqen hapat e mëposhtëm:

- 1. Shkoni në faqen zyrtare të BKT www.bkt.com.al
- 2. Klikoni Dega Internet/ Individë
- 3. Hapi i tretë referojuni figurës

| 🕞 🛞 🞼 https://new-ebank.bkt.com.al/ebanking/login.html |                                                                                                    |                                                                                                    | P ← A C  Hyrje ×                                                                                                    | 🟠 🚖 🛱  |
|--------------------------------------------------------|----------------------------------------------------------------------------------------------------|----------------------------------------------------------------------------------------------------|----------------------------------------------------------------------------------------------------|--------|
| ile Edit View Favorites Tools Help                     | _                                                                                                    |                                                                                                    |                                                                                                    |        |
|                                                        |                                                                                                    |                                                                                                    |                                                                                                    | 🖬 AL 🕶 |
|                                                        | Ну                                                                                                    | rje                                                                                                    |                                                                                                    |        |
| <b>3.</b> Klikoni<br>"Regjistrohu<br>Tani"             | Me Numër Klienti Numri Klienti / Numri Pers Fjalëkalimi Përdor Tastierën Virtuale Vazi                                                                                                    | Me Kartë<br>onal<br>S <sup>kugtaj</sup><br>Fjolekalimin                                                                                                    | <ul> <li>*Këtu mund të ndryshoni<br/>fjalëkalimin nëse nuk e<br/>mbani mend</li> <li>*Kujdes: Ky hap kryhet<br/>pasi ju të jeni regjistruar<br/>më parë në Degën Internet</li> </ul> |        |
|                                                        | Registr<br>BKT nuk do tju dërgojë di visherë eme<br>fjalëkolimet tuaja ose të ndryshomi<br>Ju lutem të mos kryeni asnjë veprim bank<br>l gjerë (p.s.n i<br>Në rast se nuk mbani mend Numrin e<br>nëpërmjet 4 22 66 288 Shërbimit të Kli<br>Për një informacion më të mirë të BKT E-<br>nëpërmjet Moxilla Firefox ose Interr | ohu tani<br>lile ku kerjan mtë verifikoni/hdryshoni<br>naonje informacion tudjin personal.<br>ar në kompjutera në përdorim nga publik<br>ternet kafej.<br>Klienitt tudjin, ju mund ta mësoni atë<br>klienitt tedis, ku gjerojnë ta përdorni atë<br>panking në ju sugjerojnë ta përdorni atë<br>ke Explorer 7 dhe versionet më lart. |                                                                                                    |        |

- 4. Vendosni numrin e klientit (CIF) ose numrin personal të kartës së identitetit shkronjat që ju shfaqen në ekran (me shkronja KAPITALE dhe pa hapësira) dhe shtypni butonin VAZHDO. Numri CIF është pjesë e numrit të llogarisë, i cili ju është dhënë në momentin e hapjes së llogarisë nga Dega.
- 5. Hapi i pestë referojuni figurës

Fage Nr.: 7/39

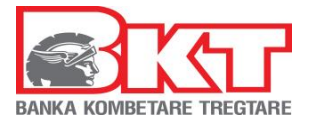

| A REAL PROPERTY AND A REAL PROPERTY AND A REAL |                                         |                |       |
|----------------------------------------------------------------------------------------------------|-----------------------------------------|----------------|-------|
| C C A ttp://192.168.91.15:9580/ebanking/login.htm                                                                                                    | 1#                                      | ,O → C 🔗 Hyrje | û ☆ ( |
| File Edit View Favorites Iools Help<br>☆ Ø NewFace ▶ Suggested Sites ▼  In a West Wing                                                                                                    | in Tra 👻                                |                |       |
|                                                                                                    |                                         |                | AL -  |
|                                                                                                    | Regjistrimi                             |                |       |
|                                                                                                    | Me Kartë Me                             | Kod Unik       |       |
|                                                                                                    | Kodi Unik                               |                |       |
|                                                                                                    | Përdor Tastierën Virtuale      Vazhdo > | Kod Unik"      |       |
|                                                                                                    | Nortent by Gent                         |                |       |
|                                                                                                    |                                         |                |       |
|                                                                                                    |                                         |                |       |
|                                                                                                    |                                         |                |       |
|                                                                                                    |                                         |                |       |

 Vendosni Kodin Unik (numrin 4-shifror) të dërguar më parë me SMS nga dega në numrin e telefonit që është regjistruar në BKT dhe klikoni VAZHDO

Pasi të kaloni me sukses hapat e mësipërme, në numrin tuaj të telefonit do të dërgohet një SMS me kodin që do të vendoset në faqen e FNP (Fjalëkalim me një Përdorim).

- 6. Vendosni kodin FNP dhe klikoni VAZHDO,
- 7. Krijoni një fjalëkalim sipas kriterëve të mëposhtme:
  - Fjalëkalimi mund të përmbajë karaktere alfanumerike.
  - Fjalëkalimi duhet të jetë nga 6 deri në 16 karaktere.
  - Fjalëkalimi nuk duhet të jetë i njëjtë me datëlindjen tuaj (DD/MM/VVVV)
  - Fjalëkalimi nuk duhet të përmbajë numra të njëjtë ose të vazhdueshëm (psh. 111111, 123456)

Në të njëjtën faqe ju do të shihni adresën e postës suaj elektronike që keni të regjistruar në BKT. Nëse dëshironi të ndryshoni adresën e postës suaj elektronike mund ta modifikoni atë dhe pasi të keni përfunduar shtypni butonin VAZHDO.

- 8. Zgjidhni pullën dixhitale, të cilën do ta shihni për sigurinë tuaj sa herë të logoheni në Degën Internet.
  - Zgjidhni një kategori nga lista.
  - Në varësi të kategorisë së zgjedhur, ju do të shihni një listë me Pulla dixhitale
  - Zgjidhni sipas dëshirës njërën nga pullat, klikoni VAZHDO

Pasi të jeni regjistruar me sukses do të hyni në shërbimin e Degës Internet.

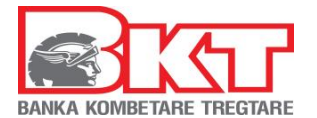

# 4 HYRJA NË DEGËN INTERNET

Pasi të kaloni me sukses hapat e regjistrimit ju mund të hyni në Degën Internet në 2 mënyra:

- 1- Nëpërmjet Numrin të klientit (CIF) ose Numrit Personal të kartës suaj të identitetit,
- 2- Ose nëpërmjet të dhënave të kartës

#### 4.1 Hyrja në Degën Internet me Numrin e klientit ose Numrin Personal

Klientët që duan të hyjnë në Degën Internet nëpërmjet Numrit të Klientit ose Numrit Personal do të ndjekin hapat e mëposhtme:

- 1. Shkoni në faqen zyrtare të BKT <u>www.bkt.com.al</u>
- 2. Klikoni Dega Internet/ Individë
- 3. Hapi i tretë referojuni figurës
- 4. Hapi i katërt referojuni figurës
- 5. Hapi i pestë referojuni figurës

| Arthur Constant Constant | trnl R → B ⊄ Ryrje X                                                                                                    | n ☆ \$                    |
|----------------------------------------------------------------------------------------------------|----------------------------------------------------------------------------------------------------|---------------------------|
| <ol> <li>Klikoni "Me numër<br/>Klienti";</li> <li>Vendosni Numrin e<br/>Klientit ose Numrin<br/>Personal të kartës suaj të<br/>identitetit</li> <li>Vendosni fjalëkalimin e<br/>krijuar gjatë regjistrimit<br/>dhe klikoni VAZHDO</li> </ol>                                                                                                    | Hyrje<br>Me Numër Klienti Me Kartë<br>Numri Klienti / Numri Personal<br>Fjalëkalimin nëse nuk e<br>mbani mend.<br>*Kujdes: Ky hap kryhe<br>pasi ju të jeni regjistru<br>më parë në Degën Interviewenter<br>*Kujdes: Ky hap kryhe<br>pasi ju të jeni regjistru<br>më parë në Degën Interviewenter                                                                                                    | oni<br>et<br>lar<br>ernet |
|                                                                                                    | Regjistrohu tani         BKT nuk do t'ju dërgojë asnjëherë emaile ku kërkohet të verifikoni/ndryshoni<br>fjalëkalimet tuaja ose të ndryshoni ndonjë informacion tuajin personal.<br>Ju lutem të mas kryeni asnjë verjim bankar në kompjutera në përdarim nga publik<br>I gjerë (p. sh internet kafe).<br>Në rast se nuk mboaim mend Numrin e Klienti tuajin, ju mund ta mësoni atë<br>nëpërmjet 4.22 dë 288 Shëripmit të Klientit të BKT ose të gjithë degëve të saj<br>Për një informacion më të miret të BKT. Bohking ne ju sugjerojnë të sa përdorni atë<br>nëpërmjet Moxilla Firefox ose Internet Explorer 7 dhe versionet më lart. |                           |

- 6. Konfirmoni Pullën dixhitale
- 7. Vendosni FNP e dërguar në numrin tuaj të celularit të regjistruar në sistemin e BKT dhe më pas do të hyni në Degën Internet

# 4.2 Hyrja në Degën Internet me Kartë

Klientët që duan të hyjnë në Degën Internet nëpërmjet të dhënave të kartës së debitit/ kreditit të lëshuar nga BKT, e cila duhet të jetë aktive, do të ndjekin hapat e mëposhtme:

- 1. Shkoni në faqen zyrtare të BKT www.bkt.com.al
- 2. Klikoni Dega Internet/ Individë
- 3. Hapi i tretë referojuni figurës
- 4. Hapi i katërt referojuni figurës

Fage Nr.: 9/39

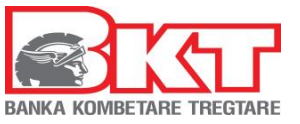

| Hyrje         Me Numër Klienti       Me Kartë         Numr kartë       Numr kartë         Kar Ivi       Ivitaria         Numr kartë       Numr kartë         Verdoria       Numr kartë         Verdoria       Numr kartë         Verdoria       Numr kartë         Verdoria       Numr kartë         Verdoria       Numr kartë         Verdoria       Numr kartë         Verdoria       Num kartë         Verdoria       Num kartë         Verdoria       Num kartë         Verdoria       Num kartë         Verdoria       Num kartë         Verdoria       Num kartë         Verdoria       Num kartë         Verdoria       Num kartë         Verdoria       Num kartë         Verdoria       Num kartë         Verdoria       Num kartë         Verdoria       Num kartë         Num kartë       Num kartë       Num kartë         Num kartë       Num kartë       Num kartë         Num kartë       Num kartë       Num kartë         Num kartë       Num kartë       Num kartë         Num kartë       Num kartë       Num kartë       Num kartë </th <th>AL 🕶</th>                                                                                                    | AL 🕶                                                                                                    |
|----------------------------------------------------------------------------------------------------|----------------------------------------------------------------------------------------------------|
| Me Numër Klienti          Me Numër Klienti       Me Kartë         Numi Kartë *       Image: State in the state in the state in                                                                     | Hyrje                                                                                                    |
| <ul> <li>Koir IN</li> <li>Koir IN</li> <li>Koir IN</li> <li>Internet of the state of the state of the stat</li></ul> | Me Numër Klienti Me Kartë                                                                                                    |
| <ul> <li>"Me Karte";</li> <li>Vendos</li> <li>Vendos<!--</td--><td>Kodi PIN Ditelindja <b>3.</b> Klikoni opsionin</td></li></ul>                                                                                                    | Kodi PIN Ditelindja <b>3.</b> Klikoni opsionin                                                                                                    |
| Varios       Ditelindjen tuaj dhe kikoni VAZHDO         Ditelindjen tuaj dhe kikoni VAZHDO       Ditelindjen tuaj dhe kikoni VAZHDO         Otagen tuan tuan tuan tuan tuan tuan tuan tua                                                                                                    | <ul> <li>"Me Kartë";</li> <li>Përdor Tastierën Virtuale</li> <li>"Me Kartë";</li> <li>4. Vendosni Nr. e kartës;<br/>Kodin PIN;</li> </ul>                                                                                                    |
| Regjistrohu toni         BKT nuk do ť) u děrgojé sznjěheré emaile ku kěrkohet tě verifikoni/ndryshoni         fjalěkalimet tuaja ose tě ndryshoni ndonje informacion tuajin personal.         Ju lutem tě mos kryeni sněje veprim bankar ně kompjutera ně pěrdorim nga publik         Ligeř (p. sni nternet karfe).         Ně rast se nuk mbani mend Numrín e Klientit tuajin, ju mund ta měsoni atě         neperimjet 4 22 66 288 Sněrbinit tě Klientit tě BKT ose tě saj.         Pěr nje informacion mě tě mírě tě BKT E-Banking ne ju sugjerojmě ta pěrdorni atě         něpěrmjet Moxilla Firefox ose Internet Explorer 7 dhe versionet mě lart.                                                                                                    | Vazhdo><br>Ditëlindjen tuaj dhe<br>klikoni VAZHDO                                                                                                    |
| BKT nuk do t'ju dérgojé asnjéheré emaile ku kérkohet té verifikoni/ndryshoni<br>fijalékalimet tuaja ose té ndryshoni ndonjé informacion tuajin personal.<br>Ju lutem té mos kryeni asnjé verjim bonkor ne komjyutera né perdorim nga publik<br>Ně rost se nuk mboni mend Numrin e Klientit tuajin, ju mund ta měsoni até<br>népeřimjet 4 22 66 288 Sheřbilmit té Klientit te BKT ose te gjithé degéve té saj.<br>Pér njé informacion mé té miré tě BKT E-Banking ne ju suglerojné ta pěrdorni até<br>népěrimjet Moxilla Firefax ose Internet Explorer 7 dhe versionet mé lart.                                                                                                    | Regjistrohu tani                                                                                                    |
| neperinget Moxilian merox dae internet Explorer / dire versionet meror.                                                                                                    | BKT nuk do t'ju dërgojë asnjëherë emalle ku kërkohet të verifikoni/ndryshoni<br>fjalëkalimet tuaja ose të ndryshoni ndonjë informacion tuajin personal.<br>Ju lutem të mos kryeni asnjë veprim bankar në kompjutera në përdorim nga publik<br>I gjerë (p.sh internet kafe).<br>Në rast se nuk mbani mend Numine Klientit uzijn, ju mund ta mësoni atë<br>nëpërmjet 4 22.66 288 Shërbinit të Klientit të BKT ose të gjithë degjetë të sqj.<br>Për një informacion më të mirë të BKT E-Banking ne ju sugjerojmë ta përdorni atë |
|                                                                                                    | repernijet moxilid nirelox ose internet Explorer / dne versionet me lart.                                                                                                    |

- 5. Konfirmoni Pullën dixhitale
- 6. Vendosni FNP e dërguar në numrin tuaj të celularit të regjistruar në sistemin e BKT dhe më pas do të hyni në Degën Internet

# **5 PROCESI I MBYLLJES SË DEGËS INTERNET**

Në rast se nuk dëshironi të përdorni më Degën Internet duhet të kontaktoni me shërbimin e Klientit ose me degën tuaj, për të bllokuar përdorimin për këtë kanal.

# 6 PROCESI I RIAKTIVIZIMIT TË PËRDORIMIT TË DEGËS INTERNET

Në rast se është kryer më parë kërkesa për bllokim të përdorimit të Degës Internet dhe dëshironi ta përdorni përsëri këtë shërbim, duhet të ndiqni hapat e mëposhtëm, për ta riaktivizuar:

- 1. Duhet të kontaktoni me shërbimin e Klienit ose me degën tuaj, për të riaktivizuar përdorimin për këtë kanal
- 2. Pas riaktivizimit të përdorimit të këtij kanali, duhet të hyni në shërbimin e Degës Internet, për të kaluar hapat e verifikimit

Për më shumë informacion dhe për çdo paqartësi që mund të keni, ju lutemi mos hezitoni të kontaktoni në numrin e telefonit të shërbimit të Klientit +35542266288, shërbim ky 24 orë në 7 ditë.

Pasi të jeni regjistruar në Degën Internet informacionet dhe transaksionet që mund të përfitoni nëpërmjet këtij shërbimi duke klikuar respektivisht në çdo menu janë të listuara sipas menuve të mëposhtme:

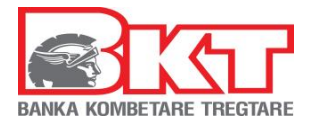

# 7 LLOGARITË

Nëse klikoni tek Menu Llogaritë do ju shfaqen 2 nënmenu:

- 1. Llogaritë rrjedhëse
- 2. Llogaritë e kursimeve

# 7.1 Llogaritë rrjedhëse

Këtu do të hapni një llogari të re rrjedhëse si dhe të shihni informacionin mbi llogaritë tuaja rrjedhëse ekzistuese në BKT.

#### 7.1.1 Hapje llogarie rrjedhëse

Klikoni këtë nënmenu për të hapur një llogari të re rrjedhëse në monedhat:

Lek 0 Dollar Amerikan 0 Paund Britanik 0 • Dollar Australian Këtu gjeni një o Euro përshkrim mbi Dollar Kanadez 0 menunë që Këtu mund të • Franga Zviceriane keni zgjedhur zgjidhni menunë si menu e preferuar ۰ ? itë e Preferuara 🔻 Këtu zgjidhni monedhën Hapje Llogarie 🕁 Menuja Kryesore 🗙 Hapje Llogarie Rrje 🦻 Faqja Kryesore Tipi i Monedhë Llogaritë **\_** Ju lutemi zgjidhr Emri i Llogarisë Llogaritë Rrjedhëse 🗸 APLIKIM PËR LLOGARI TË RE ni në çdo një nga degët e BKT duke u paraqitur me dokument identifikimi\*. Dhe nëse tashmë jeni klient i Dërgo Pasqyrat e Llogarisë BKT mund t'i hapni vetë llogaritë tuaja, duke përdorur Degën "Internet". \* Për shtetasit shqiptarë mbi 16 vjeç Kartë Identiteti, nën 16 vjeç – Çertifikatë me fotografi dhe për shtetasit e huaj – Pasaportë Bazuar në ligjin "Për Depozitat re" nr. 53/2014, date 22.05.2014, llogaritë dhe depozita në BKT sigurohen deri në sh 2.500.000 (dy milionë e pesëqind mijë) lekë nga Agjencia e Sigurimit të Depozitave - www.asd.gov.al Kartat e Debitit rtat e Krediti Klikoni këtu për të aktivizuar dërgimin Pagesa e pasqyrës Hyrja e Fundit: 23.01.2019 01:09 PM tare Treatare Copyright © 2019

Këtu ju jepet gjithashtu mundësia për të dërguar automatikisht në adresën e postës tuaj elektronike një pasqyrë të llogarisë suaj të re në periudhën e Zgjedhur duke:

- Zgjedhur Dërgo Pasqyrat e Llogarisë
- Frekuencën e Dërgimit
  - Tre mujore
    - Vjetore
  - Gjashtë mujore
  - Mujore
- o Periudhën e fillimit
  - Zgjidhni muajin e fillimit të dërgesës (nëse keni Zgjedhur frekuencën Vjetore, Tre mujore ose Gjashtë mujore)
  - Zgjidhni datën e fillimit të dërgesës (nëse keni Zgjedhur frekuencën Mujore), klikoni VAZHDO
  - Përzgjidhni llogarinë (nga e cila do të merret shuma që ju do të kaloni në llogarinë e kursimeve),

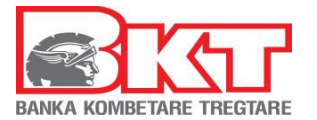

- Vendosni shumën që dëshironi të kaloni në llogarinë e kursimeve (minimumi ështe 1.500 Lek/ 15 EUR/ 15 USD/ 15 GBP),
- Vendosni një përshkrim sipas dëshirës, klikoni VAZHDO
- Përzgjidhni Nuk Pranoj (nëse nuk jeni dakort me kushtet e kontratës, lexoni me kujdes Kushtet)
- Përzgjidhni Unë Pranoj (nëse jeni dakort me kushtet e kontratës, lexoni me kujdes Kushtet) dhe më pas klikoni PËRFUNDO

Llogaria rrjedhëse është aktive që në momentin e hapjes.

#### 7.1.2 Llogaritë e mia rrjedhëse

Këtu do të shihni listën e llogarive rrjedhëse aktive të hapura në BKT të cilat janë të autorizuara dhe informacionin si mëposhtë:

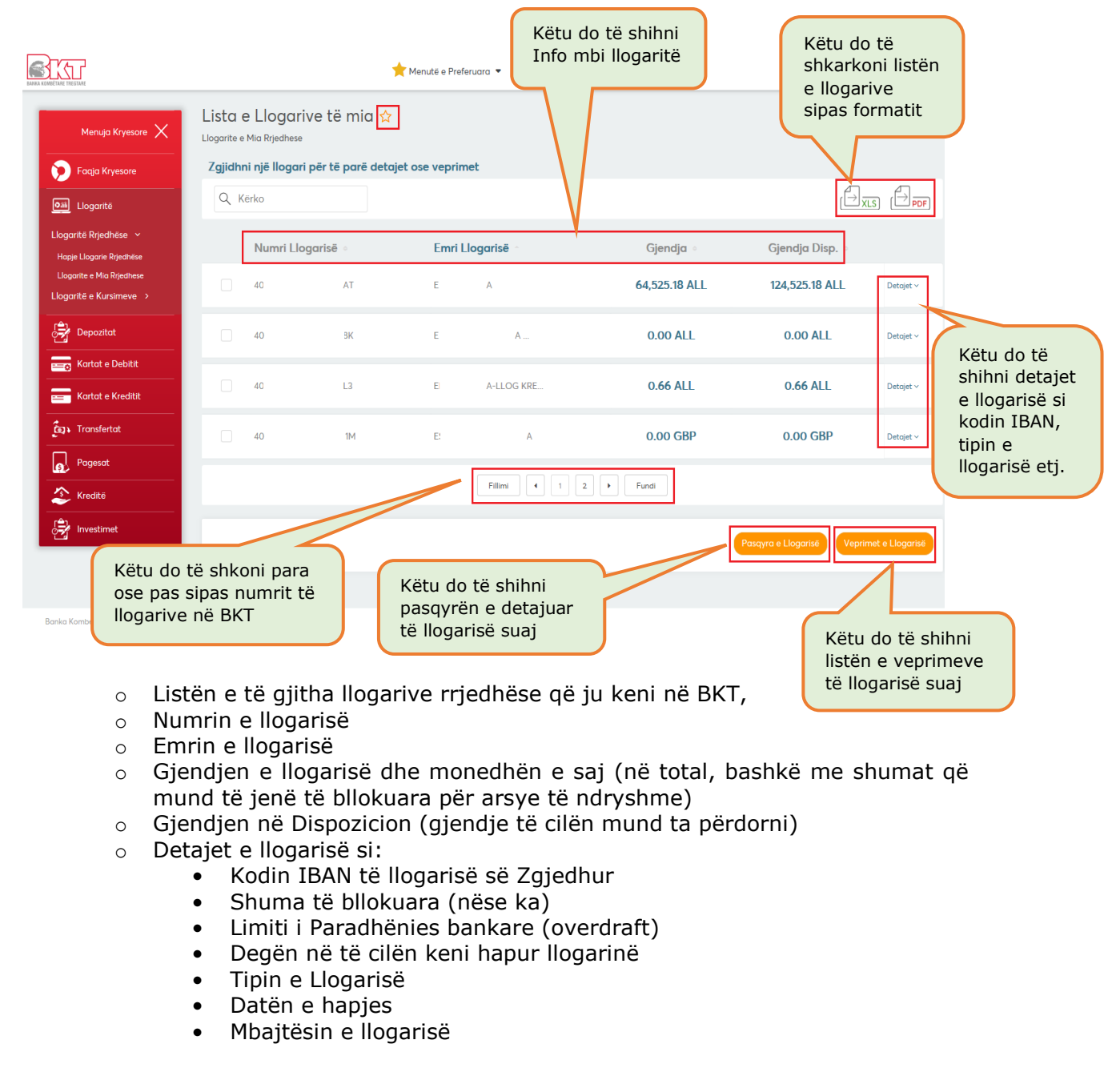

Zgjidhni njërën nga llogaritë duke klikuar mbi të dhe duke klikuar tek:

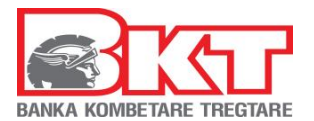

- Pasqyrat e llogarisë, do të shihni detajet e pasqyrës së llogarisë së Zgjedhur (të cilat mund të dërgohen në adresën e postës suaj elektronike, të ruhen ose të printohen)
- Veprimet e llogarisë do të shihni të gjitha veprimet e llogarisë ndaj periudhës së Zgjedhur (të cilat mund të dërgohen në adresën e postës suaj elektronike, të ruhen ose të printohen, pasi t'i keni gjeneruar)

# 7.2 Llogaritë e kursimeve

Këtu do të hapni një llogari të re kursimi si dhe të shihni informacionin mbi llogaritë tuaja të kursimit ekzistuese në BKT.

#### 7.2.1 Hapje llogari Kursimi

Klikoni këtë nënmenu për të hapur një llogari të re kursimi në monedhat:

- o Lek
- o Euro
- Dollar Amerikan
- Paund Britanik

Vendosni një përshkrim sipas dëshirës.

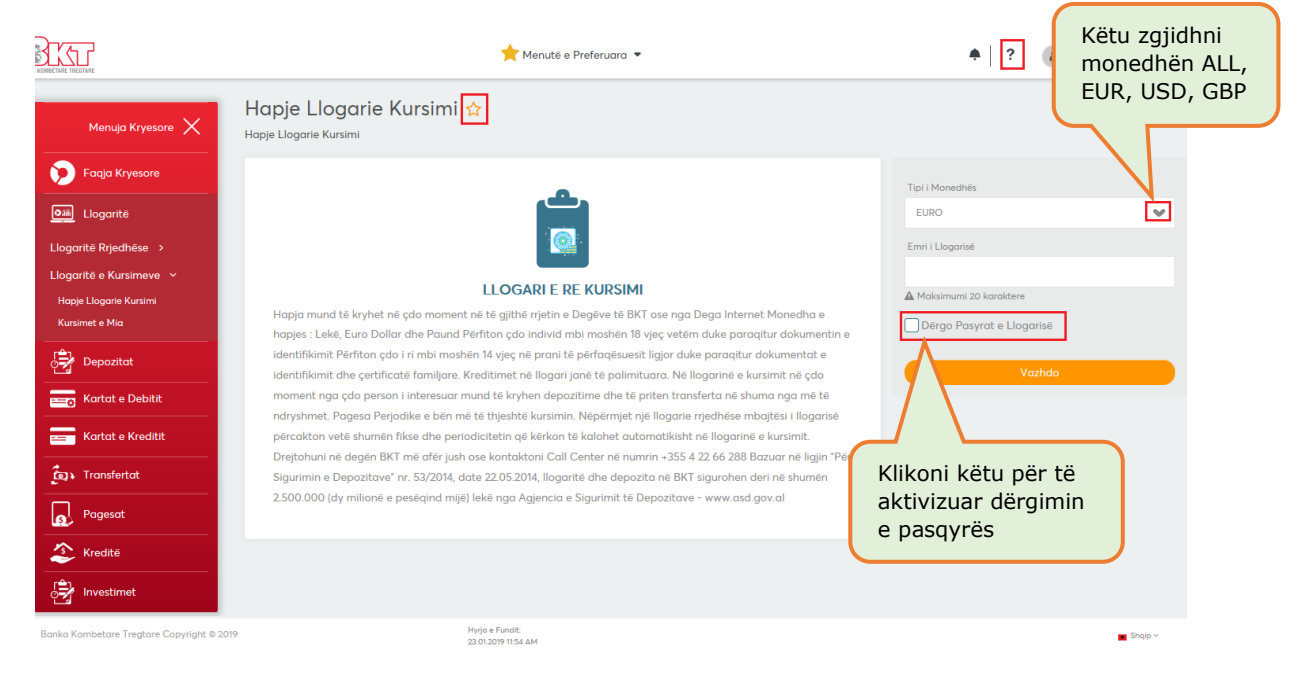

Këtu ju jepet mundësia për të dërguar automatikisht në adresën e postës suaj elektronike një pasqyrë të llogarisë suaj të re në periudhën e Zgjedhur duke:

- Zgjedhur Dërgo Pasqyrat e Llogarisë
- Frekuencën e Dërgimit
  - Tre mujore
  - Vjetore
  - Gjashtë mujore
  - Mujore
- o Periudhën e fillimit
  - Zgjidhni muajin e fillimit të dërgesës (nëse keni zgjedhur frekuencën Vjetore, Tre mujore ose Gjashtë mujore)
  - Zgjidhni datën e fillimit të dërgesës (nëse keni zgjedhur frekuencën Mujore), klikoni VAZHDO

| BANKA I                                                                                                    | KOMBETARE TREGTARE                                                                                                    | Këtu gjeni info r<br>Ilogarinë e kursi<br>që po hapni | nbi<br>meve                                                                                          | Imiredita ELONAI                                            |
|----------------------------------------------------------------------------------------------------|----------------------------------------------------------------------------------------------------|-------------------------------------------------------|----------------------------------------------------------------------------------------------------|-------------------------------------------------------------|
| Frags for years                                                                                                    | Aapje Llogarie Kursimi ☆<br>apje Llogarie Kursimi<br>etajet e Llogarisë së Re të Kursimit<br>Monedha : EL<br>Emri Llogarisë : SA<br>gjidh Llogarinë tek e cila dëshironi të l                                                   | ir<br>Ving Euro<br><b>kryeni transfertën</b>          |                                                                                                    | Zgjidhni nga lista<br>Ilogarinë nga doni<br>të merret shuma |
| Depozitat<br>Kortot e Debritit                                                                                                    | Numri Llogarisë     40 CLPECFEUR00                                                                                                    | Emri Llogarisë                                        | <b>Gjendja</b><br>590.42 EUR                                                                         | Gjendja Disp.<br>590.42 EUR                                 |
| Kontet e Kreatet<br>Contente e Kreatet<br>Tronsferret<br>Pagente<br>Pression<br>Treaster<br>Treaster<br>Treaster<br>Treaster<br>Treaster<br>Treaster | Shuma ◆     EUR       15.00     EUR       Përshkrimi     Open Seving Account<br>Interesi       0.05 %     Të mos përdoret limiti i overdrafiti tim edhe në rast se<br>Të përdoret limiti i overdrafiti tim në rast se është e n | e është e nevojshme<br>evojshme                       | Vendosni shumën<br>që doni të kaloni në<br>llogarinë e kursimit,<br>minimumi 1500<br>Lek/ 15 EUR/ 15 |                                                             |
|                                                                                                    | □ Kushtet dhe Konditat-                                                                                                    | Klikoni këtu për të<br>pranuar kushtet e<br>llogarisë |                                                                                                    | < Kithehu Vazhdo >                                          |
| 1und të zgjidhni<br>ë përdorni limiti                                                                                                    | in o Zajidhni Ila                                                                                                    | garinë (nga e cila do                                 | o të merret shuma që                                                                                 | iu do të kaloni në                                          |

- të përdorni limitir e overdraftit ose jo (nëse keni)
- Zgjidhni llogarinë (nga e cila do të merret shuma që ju do të kaloni në llogarinë e kursimeve),
- Vendosni shumën që doni të kaloni në llogarinë e kursimeve (minimumi ështe 1.500 Lek/ 15 EUR/ 15 USD/ 15 GBP),
- Zgjidhni nëse doni të përdorni limitin e overdraft (nëse keni një limit të aktivizuar)
- Zgjidhni Pranoj (nëse jeni dakort me kushtet e kontratës, lexoni me kujdes Kushtet) dhe më pas klikoni VAZHDO
- Kotrolloni me kujdes faqen konfirmuese për detajet e llogarisë që do të hapni dhe nëse doni të vazhdoni me hapjen e saj, klikoni VAZHDO.

# Llogaria e kursimit është aktive që në momentin e hapjes.

# 7.2.2 Kursimet e mia

Këtu do të shihni listën e llogarive të kursimeve të hapura në BKT të autorizuara dhe informacionin si mëposhtë:

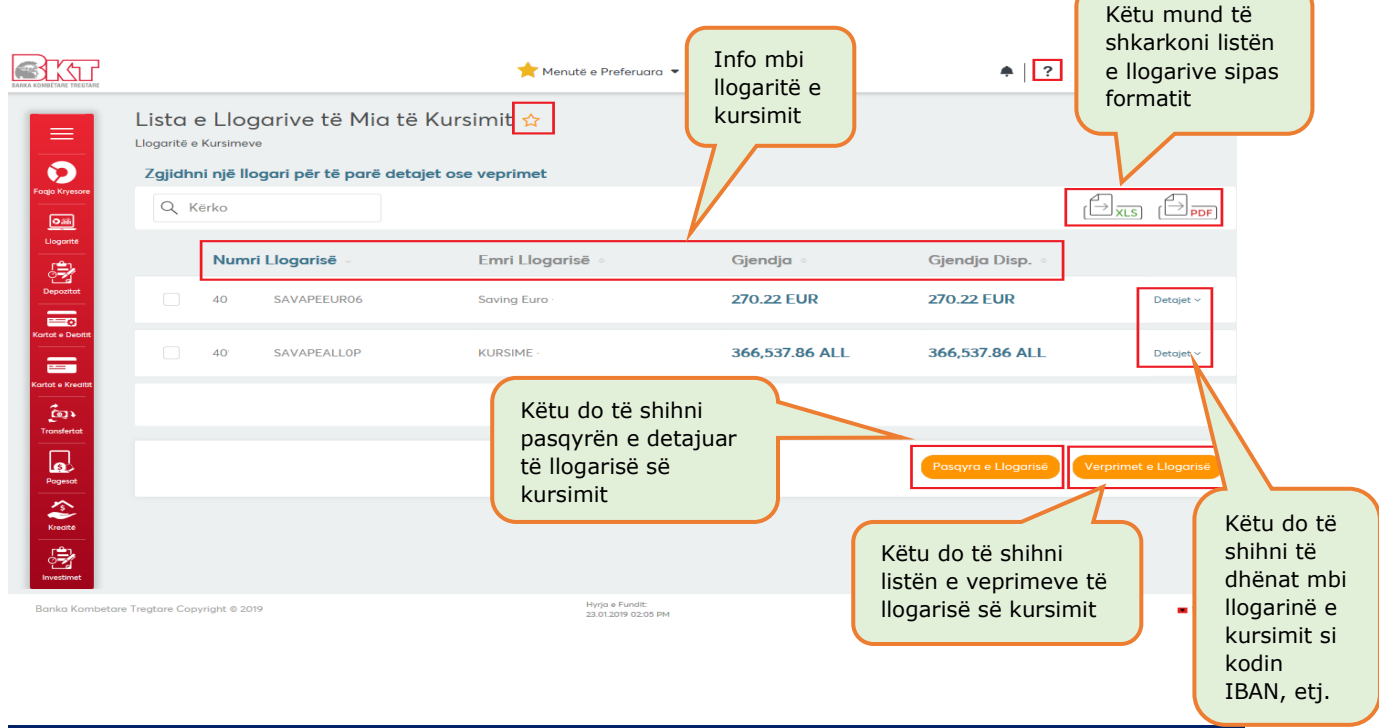

Fage Nr.: 14/39

Ky dokument është në pronësi të BKT-së dhe nuk mund të ndahet me palë të treta.

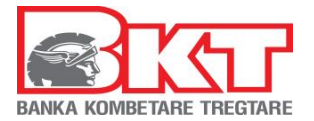

0

- Listën e të gjitha llogarive të kursimit që ju keni në BKT,
- Numrin e llogarisë së kursimit
- Emrin e llogarisë së kursimit
- Gjendjen e llogarisë së kursimit dhe monedhën e saj (në total, bashkë me shumat që mund të jenë të bllokuara për arsye të ndryshme)
  - Gjendjen në Dispozicion (gjendje të cilën mund ta përdorni)
- Detajet e llogarisë së kursimit si:
  - Kodin IBAN të llogarisë së Zgjedhur
  - Shuma të bllokuara (nëse ka)
  - Degën në të cilën keni hapur llogarinë
  - Tipin e Llogarisë
  - Datën e hapjes
  - Mbajtësin e llogarisë

Zgjidhni njërën nga llogaritë duke klikuar mbi të dhe duke klikuar tek:

- Pasqyrat e llogarisë, do të shihni detajet e pasqyrës së llogarisë së zgjedhur (të cilat mund të dërgohen në adresën e postës suaj elektronike, të ruhen ose të printohen)
- Veprimet e llogarisë do të shihni të gjitha veprimet e llogarisë ndaj periudhës së Zgjedhur (të cilat mund të dërgohen në adresën e postës suaj elektronike, të ruhen ose të printohen, pasi t'i keni gjeneruar)

# 8 DEPOZITAT

Nëse klikoni tek Menu **Depozitat** do ju shfaqen 3 nënmenu:

- 1. Depozitat e mia
- 2. Hapje Depozite
- 3. Mbyllje Depozite

# 8.1 Depozitat e mia

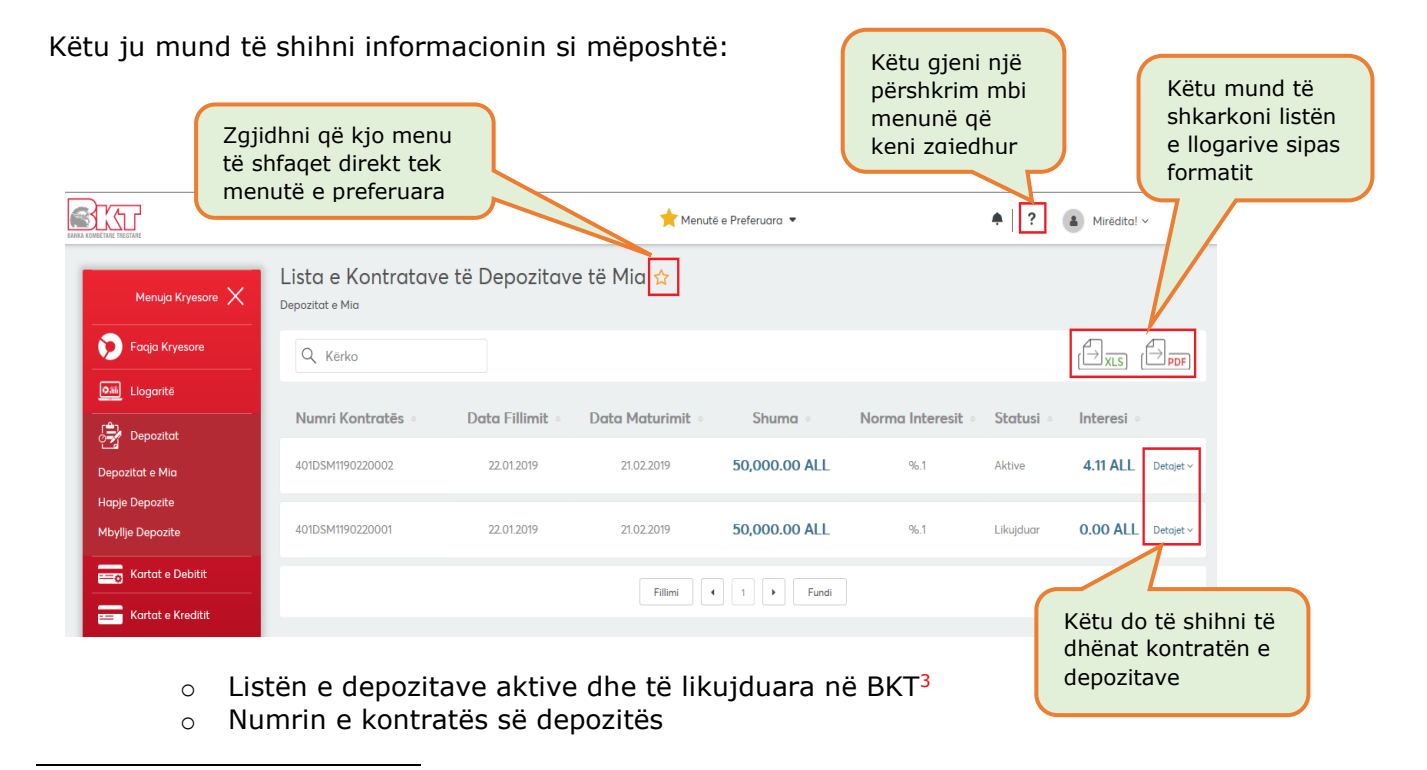

<sup>&</sup>lt;sup>3</sup> Depozitat e likujduara prej më shumë se 18 muaj nga data e likujdimit nuk do të shfaqen në Degën Internet

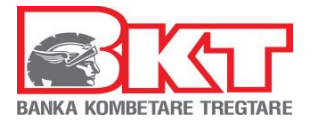

- Datën e fillimit të kontratës së Depozitës
- Datën e maturitetit të kontratës së depozitës
- Shumën e Depozitës dhe monedhën
- o Normën e Interesit
- Statusin e Depozitës
- Interesin e Depozitës
- Detajet e Depozitës
  - Tipi i rinovimit (nëse zgjidhni që depozita të rinvestohet automatikisht, e gjithë shuma principal + interes; vetëm principali; ose vetem interesi)
  - Periudha e maturitetit
  - Dega e depozitës
  - Tipi i depozitës

# 8.2 Hapje e një depozite

Këtu ju mund të hapni një depozitë të re:

- Nëpërmjet listës së produkteve të BKT (me periudha fikse)
  - Nëpërmjet Datës së maturitetit që ju doni (minimumi i periudhës së hapjes është 40 ditë)

| Zgjidhni këtu<br>një nga tipet e<br>depozitës që i<br>përshtatet<br>nevojave tuaja                            | a <b>pjo</b><br>Je Dep | i e një Depozite ☆                 | ★ Menutë e Preferuara * |      | Këtu do të<br>shihni hapat e<br>veprimit |            | • ?       | Miredita! ~                          | Ĺ                       |
|----------------------------------------------------------------------------------------------------|------------------------|------------------------------------|-------------------------|------|------------------------------------------|------------|-----------|--------------------------------------|-------------------------|
|                                                                                                    | С к                    | ërko                               |                         |      |                                          | Shuma ★    |           |                                      | Zgjidhni                |
| Liogante                                                                                                    |                        | Emri Produktit 🤿                   | Data Maturimit 🕏        | Shur | na Minimale 🧔                            | 500.00     |           |                                      | monednen<br>e depozitës |
| Depozitot                                                                                                    |                        | DEPOZITA 7 VJECARE_INTERES 6 MUJOR | 24.01.2026              | 50,0 | 00 ALL / 500 FCY                         | EUR - EURO |           | ~                                    |                         |
| Kartat e Debitit                                                                                              | ~                      | DEPOZITA 6 MUJORE PER PERSONELIN   | 23.07.2019              | 50,0 | 00 ALL / 500 FCY                         | Interesi   | Llogarite | 0.05 %                               |                         |
| Kartat e Kreaitit                                                                                             |                        | DEPOZITA 5 VJECARE_INTERES 6 MUJOR | 24.01.2024              | 50,0 | 00 ALL / 500 FCY                         |            |           |                                      |                         |
| Transfertat                                                                                                   |                        | DEPOZITA 4 VJECARE_INTERES 6 MUJOR | 24.01.2023              | 50,0 | 00 ALL / 500 FCY                         |            |           | Llogarisni<br>interesin e            |                         |
| Këtu do të klikoni<br>para ose pas për të<br>parë listën e plotë<br>tipeve të depozitav<br>të ofruara nga BKT | ë<br>të<br>/e          | First 4 1                          | 2 3 > Last              |      |                                          | •          | Kthehu    | depozitës<br>së zgjedhur<br>Vazhdo > |                         |

- Më pas zgjidhni llogarinë nga e cila do të merret shuma e depozitës
- Zgjidhni nëse doni të përdoret limiti i overdraftit, ose jo (nëse keni një limit të aktivizuar)
- Zgjidhni tipinin e rinovimit automatik
- Pranoni kushtet e depozitës (lexoni me kujdes kushtet dhe konditat)
- Në faqen konfirmuese mund të zgjidhni që të dërgoni kontratën e depozitës në postën tuaj elektronike dhe më pas klikoni VAZHDO për të përfunduar hapjen e depozitës.

Listën e normave të interesit dhe periudhave të hapjes së depozitave mund ta gjeni në linkun: <u>http://www.bkt.com.al/doc/buletini-shqip.pdf</u>

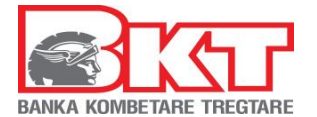

# **8.3** *Mbyllje depozite*<sup>4</sup>

Këtu do t'ju shfaqet lista e depozitave aktive që keni në BKT. Për të mbyllur një depozitë ndiqni hapat e mëposhtëm:

- Zgjidhni depozitën që doni të mbyllni
- Konfirmoni mbylljen e saj dhe klikoni butonin Mbyll Depozitën
- Në faqen konfirmuese zgjidhni nëse doni të dërgoni mandatin e veprimit në postën tuaj elektronike, klikoni VAZHDO për të mbyllur depozitën

# 9 KARTAT E DEBITIT

Nëse klikoni tek Menu **Kartat e Debitit** do ju shfaqen 3 nënmenu:

- 1. Kartat e mia
- 2. Lidhja me llogaritë
- 3. Aplikim për kartë debiti

# 9.1 Kartat e mia

Këtu do të shihni informacion mbi:

- Tipin i Kartës
- Numrin e kartës (për arsye sigurie shfaqet pjesërisht i koduar)
- Mbajtësi (emër mbiemër)
- Gjendja e llogarisë (me të cilën është e lidhur karta e debitit)
- Gjendja në dispozicion e llogarisë (gjendja që mund të përdorni)

#### 9.2 Lidhja me llogaritë

Këtu ju mund të lidhni ose të ndani kartën e debitit me deri në 3 llogari rrjedhëse të hapura në BKT, pavarësisht monedhës së llogarisë. Kjo mundëson shfaqjen ose jo të llogarive të lidhura me kartën e debitit në ATM e BKT.

Për të përdorur gjendjen e llogarive të lidhura me kartën e debitit mjafton zgjedhja e llogarisë gjatë vendosjes së kartës së debitit në një ATM të BKT.

Ndarja e llogarive me kartën e debitit kryhet duke:

- Zgjedhur kartën e debitit (llogaria kryesore është gjithmonë e zgjedhur)
- Zgjdhni nga lista e llogarive dytësore llogarinë që doni të ndani nga karta e debitit, klikoni NDAJE
- dhe më pas në faqen konfirmuese klikoni VAZHDO

Lidhja e llogarive me kartën e debitit kryhet duke:

- Zgjedhur kartën e debitit (llogaria kryesore është gjithmonë e zgjedhur)
- Zgjdhni nga lista e llogarive të palidhura, llogarinë që doni të lidhni me kartën e debitit, klikoni LIDHE,
- dhe më pas në faqen konfirmuese klikoni VAZHDO

# 9.3 Aplikimi për kartë debiti

Këtu mund të bëni aplikim për një kartë të re debiti, duke:

- Plotësuar Emrin e plotë mbi kartë
- Zgjidhni tipin e kartës që doni nga lista
- Vendosni numrin tuaj të telefonit ku doni të kontaktoheni
- Klikoni VAZHDO dhe në faqen konfirmuese klikoni VAZHDO për të dërguar kërkesën

<sup>&</sup>lt;sup>4</sup> Depozitat e ofruara si garanci (kolateral), depozitat dyemrore dhe depozitat rekord nuk mund të mbyllen nga kanalet online

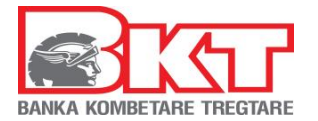

# **10 KARTAT E KREDITIT**

Nëse klikoni tek Menu Kartat e Kreditit do ju shfaqen 7 nënmenu:

- 1. Kartat e mia
- 2. Pagesa e kartës
- 3. Pagesë kartë tjetër
- 4. Limiti në Internet
- 5. Ndaje me këste
- 6. Paradhënie
- 7. Aplikim për kartë

#### 10.1 Kartat e mia

Këtu do të shihni informacionin mbi:

- Listën e kartave tuaja të kreditit të lëshuara nga BKT
- Tipin e kartës së kreditit (Master/Visa)
- Numrin e kartës (për arsye sigurie shfaqet i koduar)
- Mbajtësin e kartës (emër mbiemër)
- Limitin e mbetur të kartës së kreditit (limiti në dispozicion për përdorim)
- Datën e prerjes së pasqyrës së llogarisë të fundit për kartën e kreditit
- Datën e fundit të pagesës për pasqyrën e fundit të llogarisë së kartës së kreditit
- Statusin e Kartës së kreditit
- Detajet e Kartës së kreditit, ku mund të shihni:
  - Tipi i kartës (kryesore apo dytësore)
  - Pikët e fituara (gjatë përdorimit të kartës në tregtarë të ndryshëm)

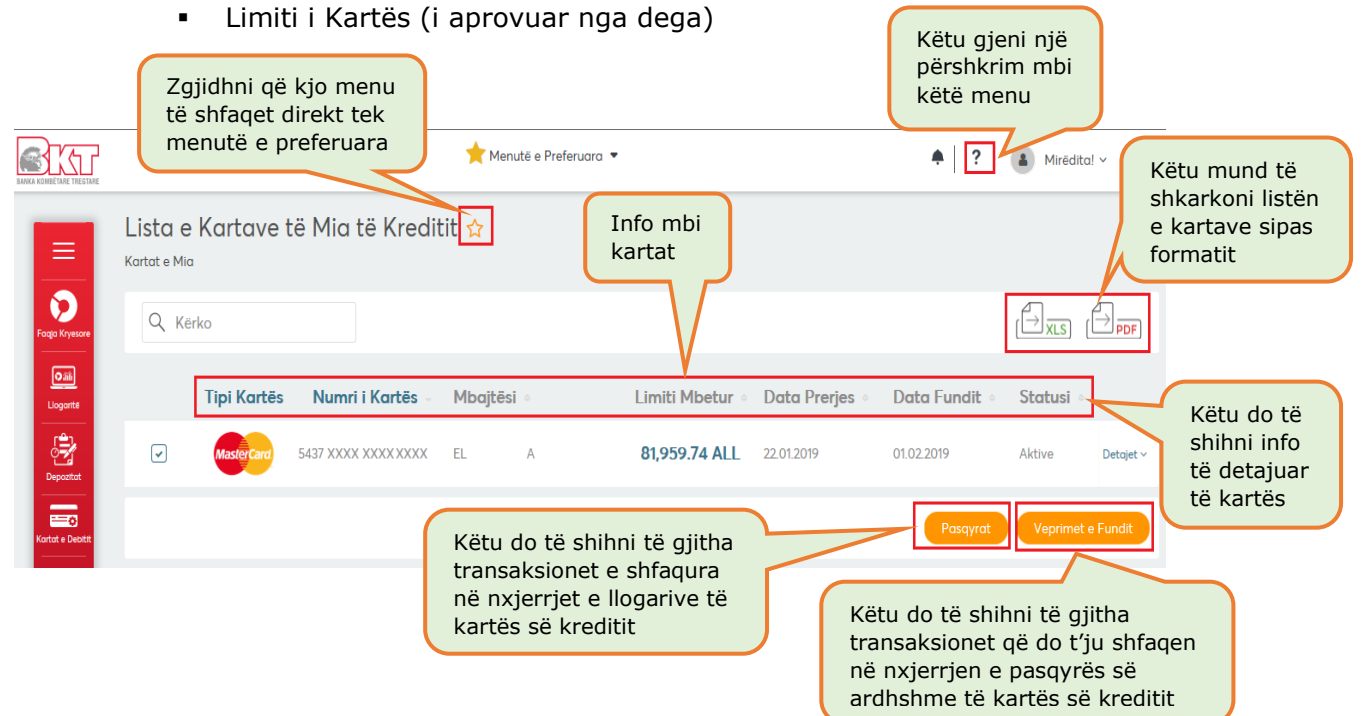

Në këtë nënmenu ju shfaqen dhe 2 opsione për të marrë informacion më të detajuar:

 Pasqyrat, këtu mund të shihni çdo informacion mbi nxjerrjet e pasqyrave të kartës së kreditit (detyrimi mujor i kartës së kreditit). Nëse klikoni në njërën nga pasqyrat do t'ju shfaqet lista e transaksioneve për atë periudhë.

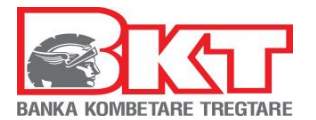

- Transaksionet e fundit, këtu do t'ju shfaqet lista e transaksioneve të cilat do të shfaqen në nxjerrjen e pasqyrës së kartës së kreditit të ardhshme me detajet e mëposhtme:
  - Data e veprimit (data kur është kryer transaksioni)
  - Përshkrimi i veprimit (vendi ku është kryer transaksioni)
  - Shuma (shuma e transaksionit)
  - Tipi (statusi i transaksionit e autorizuar nëse është i përfunduar, ose në proces nëse transaksioni pritet të tërhiqet nga tregtari)

# 10.2 Paguaj kartat e mia

Këtu ju mund të kryeni pagesën e detyrimit të kartës suaj të kreditit:

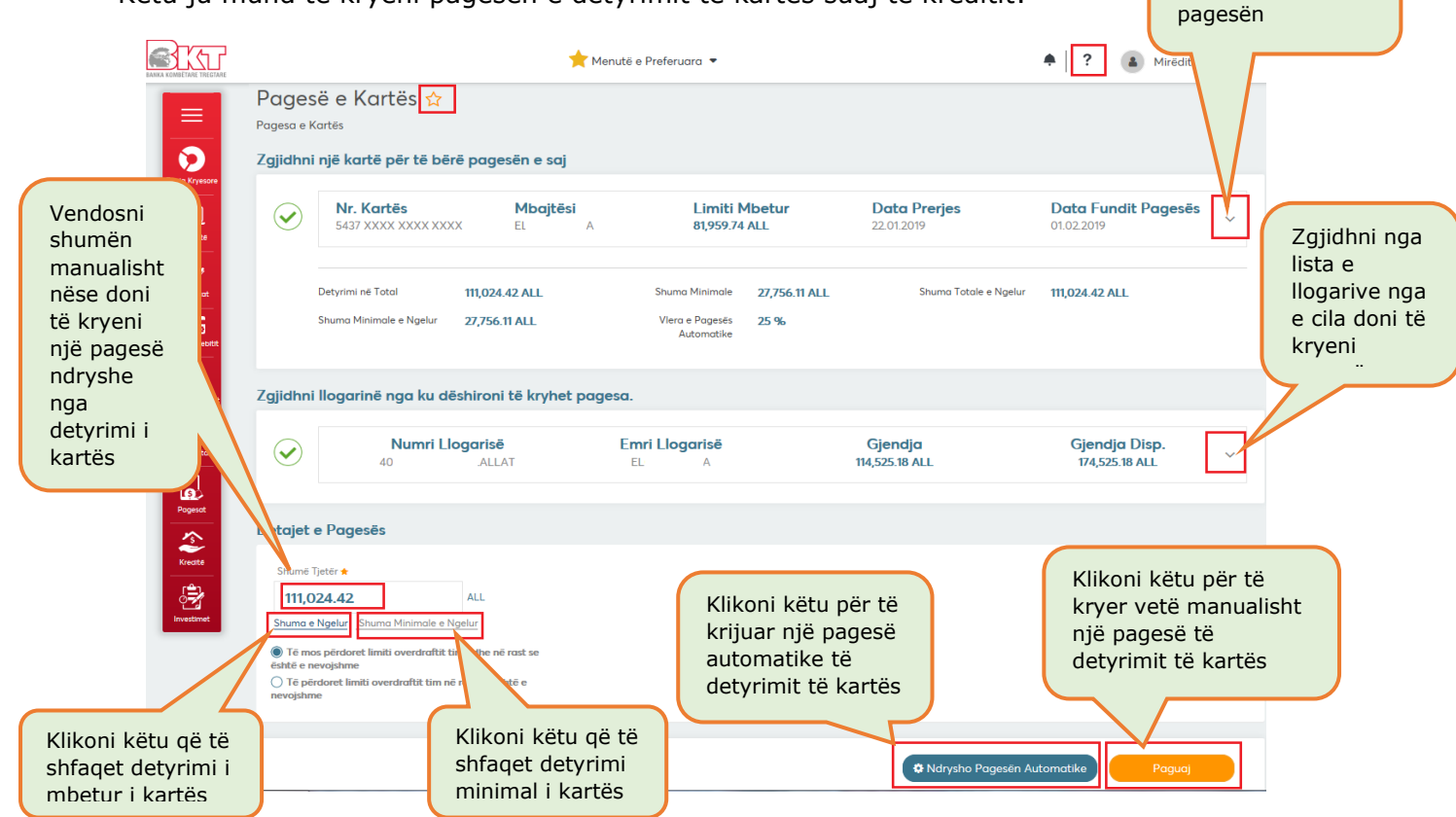

- 1- **Pagesa e kartës**, ju mund të bëni pagesën e detyrimit të kartës manualisht duke Zgjedhur:
  - shumën totale të detyrimit (nëse klikoni këtu, automatikisht do të shfaqet shuma e mbetur e detyrimit të kartës së zgjedhur)
  - shumën minimale (nëse klikoni këtu, automatikisht do të shfaqet shuma minimale e detyrimit të kartës së zgjedhur)
  - ose një shumë tjetër (ku duhet të vendosni sipas dëshirës manualisht shumën e pagesës)

Nëse doni të kryeni pagesë manuale ndiqni hapat e mëposhtme:

- Zgjidhni nga lista e kartave të kreditit, kartën për të cilën do të kryhet pagesa, Klikoni PAGESË MANUALE
- Zgjidhni llogarinë nga e cila doni të merret pagesa e kartës
- Zgjidhni Shuma minimale e ngelur (nëse doni të kryeni minimumin e detyrimit)
- Zgjidhni Shuma e ngleur (nëse doni të kryeni detyrimin total të kartës së kreditit)
- Shënoni direkt një Shumë në kutinë përkatëse (nëse doni të kryeni një shumë të ndryshme nga minimumi ose totali i detyrimeve të kartës së kreditit)
- Zgjidhni nëse doni ose jo të përdoret limiti i overdraft (nëse ka) për të kryer këtë pagesë, dhe më pas klikoni PAGUAJ dhe në faqen konfirmuese mund të zgjidhni

Zgjidhni nga lista kartën për të cilën doni të kryeni

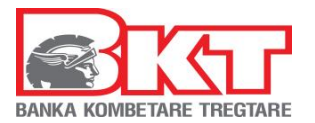

nëse të dhënat e këtij veprimi t'i merrni me email në adresën tuaj të postës elektronike

klikoni VAZHDO për të kryer pagesën

Pagesa e kartës së kreditit e kryer nëpërmjet Degës Internet aktivizohet në moment.

- 2- **Pagesë automatike**, ju mund të Zgjidhni që automatikisht nga llogaria juaj të mbahet:
  - shuma minimale, ose
  - shuma totale e kartës suaj të kreditit

Nëse doni të kryeni pagesë automatike ndiqni hapat e mëposhtem:

- Zgjidhni nga lista e kartave të kreditit, kartën për të cilën do të kryhet pagesa, Klikoni NDRYSHO PAGESËN AUTOMATIKE
- Zgjidhni **Shuma Minimale** (nëse doni që të autorizoni bankën që të kryej automatikisht në datën e fundit të pagesës, shumën minimale të detyrimit të kartës suaj të kreditit), ose
- Zgjidhni Shuma Totale (nëse doni që të autorizoni bankën që të kryej automatikisht në datën e fundit të pagesës, shumën totale të detyrimit të kartës suaj të kreditit), më pas klikoni VAZHDO dhe në faqen konfirmuese VAZHDO për të aktivizuar këtë kërkesë

# 10.3 Paguaj Kartë tjetër

Nëse doni të kryeni pagesën e një karte tjetër të lëshuar nga BKT ndiqni hapat e mëposhtme:

- Vendosni numrin e plotë të kartës dhe klikoni VAZHDO
- Zgjidhni llogarinë nga e cila doni të merret pagesa e kartës
- Vendosni shumën që doni të paguani
  - Zgjidhni nëse doni ose jo të përdoret limiti i overdraft (nëse ka) për të kryer këtë pagesë,
  - Në faqen konfirmuese mund të zgjidhni nëse të dhënat e këtij veprimi t'i merrni me email në adresën tuaj të postës elektronike
- Klikoni VAZHDO për të kryer veprimin

| ANKA KOMBETARE TREGTARE | ★ Menutë e Preferuara 💌                                             | • ? | Mirēdīta! ~ |
|-------------------------|---------------------------------------------------------------------|-----|-------------|
| Ξ                       | Paguaj Kartë Tjetër 🕁<br>Pagesë Karte Tjetër                        |     |             |
| Faqia Kryesore          | Informacion Bank Name                                               |     |             |
| Liogorite<br>Depozitat  | Informacion i Kartës së Kreditit                                    |     |             |
| Kartat e Debitit        | Fushat e detyrueshme janë me<br>kartës tjetër që<br>doni të paguani | •   | Vazhdo >    |

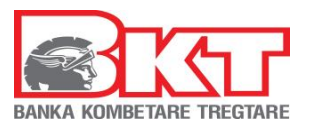

|                                                                          | ANKA KOMBITARE TREGTARE       |                                                                                                    | ★ Menutë e Preferuara 💌                           | ♠   ? 🔹 Mirëdita! ∽                                                     |
|--------------------------------------------------------------------------|-------------------------------|----------------------------------------------------------------------------------------------------|---------------------------------------------------|-------------------------------------------------------------------------|
|                                                                          | Forga Kristore<br>Liogonte    | Paguaj Kartë Tjetër ☆<br>Pagesë Karte Tjetër<br>Informacion për Kartën e Kreditit<br>4324-XXXX-XXXX-XXXX<br>Mbajtësi Kartës<br>ER**** HY****<br>Lista e Llogarive të Mia |                                                   | Zgjidhni nga lista<br>Ilogarinë nga e cila<br>doni të kryeni<br>pagesën |
| Zgjidhni                                                                 | Kartat e Debilit              | Numri Llogarisë           40         ALLAT                                                                                                    | Emri Llogarisë<br>E <sup></sup> S <sup></sup> 114 | Gjendja Gjendja Disp.<br>4,525.18 ALL 774,525.18 ALL                    |
| nëse doni<br>të përdorni<br>limitin e<br>overdraft<br>për këtë<br>pagesë | Fordunat<br>Romanate<br>Annot | Detajet e Pagesës<br>Shuma për tu poguar<br>10,000,00 × ALL<br>Të mos përdoret limiti overdraftit tim në rast se ësi                                                     | rast so është e nevojshme<br>të e nevojshme       |                                                                         |
|                                                                          |                               | Fushat e detyrueshme janë me 🛪                                                                                                    |                                                   | < Kthehu Vazhdo >                                                       |

Pagesa e kartës së kreditit e kryer nëpërmjet Degës Internet aktivizohet në moment.

# 10.4 Limiti në Internet

Këtu mund të aktivizoni ose ndryshoni përqindjen e limitit të kartës së kreditit për blerje në internet, nga 0%-100% të limitit total të kartës së kreditit duke:

- Zgjedhur nga lista e kartave të kreditit, kartën për të cilën do të kryhet ndryshimi i përqindjes,
- Vendosni vlerën e re të limitit, klikoni VAZHDO
- Në faqen konfirmuese shihni me kujdes të dhënat e veprimit dhe klikoni VAZHDO
- Konfirmoni të dhënat e kartës duke:
  - Zgjedhur kartën nga lista
  - Vendosni Kodin PIN të kartës së Zgjedhur
  - Klikoni KONFIRMO për të përfunduar me ndryshimin e limitit

Limiti i ndryshur nëpërmjet Degës Internet aktivizohet në moment.

#### 10.5 Ndarje me këste

Këtu ju mund të ndani me këste një transaksion të kryer në një POS jo të BKT ose një transaksion të kryer në internet. Këtu do ju shfaqet lista e ofertave bashkë me transaksionet që përmbushin kushtet e ofertave të ndryshme. Nëse doni të ndani një transaksion me këste ndiqni hapat e mëposhtme:

- Zgjidhni nga lista e ofertave, ofertën që doni ose ju duket më e përshtatshme për ju
- Nga lista e transaksioneve që përmbushin kushtet për ofertën e Zgjedhur, zgjidhni transaksionin që doni të ndani me këste dhe kliko "Vazhdo" në faqen konfirmuese mund të zgjidhni nëse të dhënat e këtij veprimi t'i merrni me email në adresën tuaj të postës elektronike dhe klikoni VAZHDO për të përfunduar veprimin

### 10.6 Paradhënie

Këtu ju mund të transferoni limitin e \*paradhënies nga karta juaj e kreditit në llogarinë tuaj rrjedhëse duke:

- Zgjedhur nga lista e kartave të kreditit, kartën nga e cila do të kryhet paradhënia,

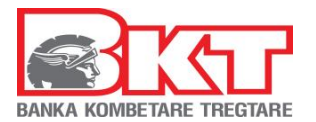

- Zgjidhni llogarinë në të cilën do të kalohet paradhënia
- Klikoni Limiti Maksimal i Paradhënies (nëse doni të kaloni këtë limit në llogarinë e Zgjedhur)
- Klikoni Limiti Mbetur (nëse doni të kaloni këtë limit në llogarinë e Zgjedhur)
- Vendosni manualisht një **Shumë tjetër** (nëse doni të kryeni një shumë më të ulët se limiti i paradhënies),
- Klikoni VAZHDO dhe në faqen konfirmuese mund të zgjidhni nëse të dhënat e këtij veprimi t'i merrni me email në adresën tuaj të postës elektronike, klikoni VAZHDO për të kryer veprimin

\*Limiti i paradhënies nga karta e kreditit është 10% e limitit total të kartës së kreditit të aprovuar nga dega, i cili mund të përdoret për tërheqje në ATM, etj.

Kalimi i tërheqjes nga karta në llogarinë e Zgjedhur aktivizohet në moment.

#### 10.7 Aplikim për Kartë

Këtu mund të bëni aplikim për një kartë të re krediti, duke:

- Plotësuar Emrin e plotë mbi kartë
- Zgjidhni tipin e kartës që doni nga lista (Master/ Visa)
- Zgjidhni formën e kartës që doni nga lista (Kryesore/ Dytësore)
- Vendosni numrin tuaj të telefonit ku doni të kontaktoheni
- Klikoni VAZHDO dhe në faqen konfirmuese klikoni VAZHDO për të dërguar kërkesën tuaj

# **11 TRANSFERTAT**

Nëse klikoni tek Menu **Transfertat** do ju shfaqen 6 nënmenu:

- 1. Mes llogarive të mia
- 2. Brenda BKT
- 3. Brenda vendit
- 4. Ndërkombëtare
- 5. Transferta të regjistruara
- 6. Historiku i transfertave

#### 11.1 Mes llogarive të mia

Këtu ju mund të kryeni transferta mes llogarive tuaja që keni në BKT brenda të njëjtës monedhë. Transfertat mes llogarive janë aktive që në momentin e kryerjes.

| Zgjidhni që kjo<br>menu të shfaqet<br>direkt tek menutë<br>e preferuara                 | Menuté e Preferuora •<br>Mes Llogarive të Mia<br>Mes Llogarive të Mia<br>Zgjidhni një llogari PREJ nga dëshironi të kryeni transfertën                                                                                                    | Këtu gjeni një<br>përshkrim mbi<br>këtë menu                                      | P  Mirédital v                  | Zgjidhni nga<br>lista llogarinë<br>nga e cila do të<br>merret shuma      |
|-----------------------------------------------------------------------------------------|----------------------------------------------------------------------------------------------------|-----------------------------------------------------------------------------------|---------------------------------|--------------------------------------------------------------------------|
| Mund hä                                                                                 | Numri Llogarisë         Emri Llog           40         ALLAT         E           Zgjidhni llogarinë TEK e cila dëshironi të kryeni transfertën                                                                                                    | jarisë Gjendja<br>A 114,525.18 ALL                                                | Gjendja Disp.<br>174,525.18 ALL |                                                                          |
| Mund të<br>zgjidhni që të<br>përdorni limitin<br>e overdraftit<br>ose jo (nëse<br>keni) | Paratheres       Operations       Control       Control | Vendosni<br>shumën e<br>transfertës<br>Përshkrimi i<br>transfertës<br>(nëse doni) | Gjendja Disp.<br>0.00 ALL<br>X  | Zgjidhni nga<br>lista Ilogarinë<br>tek e cila do<br>të dërgohet<br>shuma |
|                                                                                         |                                                                                                    |                                                                                   |                                 | 22 (20                                                                   |

Faqe Nr.: 22/39

Ky dokument është në pronësi të BKT-së dhe nuk mund të ndahet me palë të treta.

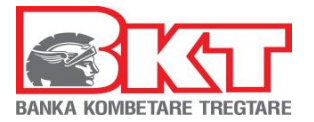

# 11.2 Brenda BKT

Këtu ju mund të bëni transferta brenda llogarive të hapura në BKT për çdo klient të BKT, brenda të njëjtës monedhë:

| Zgjidhni që<br>të shfaqet d<br>menutë e pi | kjo menu<br>lirekt tek<br>referuara                                                   |                                                                                             |                                                                                    | Këtu gjeni një<br>përshkrim mbi<br>këtë menu                                                                  | Zgjidhni nga lista<br>Ilogarinë nga e cila<br>do të merret shuma |
|--------------------------------------------|---------------------------------------------------------------------------------------|---------------------------------------------------------------------------------------------|------------------------------------------------------------------------------------|----------------------------------------------------------------------------------------------------|------------------------------------------------------------------|
| BANKA KOMBETARE TREGTARE                   | $\overline{}$                                                                         |                                                                                             | 📩 Menutë e Preferuara 🝷                                                            | <b>↑</b>                                                                                                    | Mirëdita ! ~                                                     |
|                                            | Brenda BKT                                                                            | T                                                                                           | Tipi transfertës                                                                   |                                                                                                    |                                                                  |
| Faqja Kryesore                             | Transfertë e R                                                                        | e 🔿 Transfertë e Regjistruar                                                                |                                                                                    |                                                                                                    |                                                                  |
| Liogorite                                  | Zgjidhni një llog                                                                     | gari prej nga dëshironi të                                                                  | kryeni transfertën                                                                 |                                                                                                    |                                                                  |
| Depozitat                                  | $\checkmark$                                                                          | Numri Llogarisë<br>40 .ALLAT                                                                | Emri Llogarisë<br>E IA                                                             | Gjendja<br>114,525.18 ALL                                                                                     | Gjendja Disp.<br>174,525.18 ALL                                  |
| Kartat e Kreattt                           | ● Të ma<br>○ Të për<br>Detaje të Trans                                                | s përdoret limiti overdraftit tim edhe<br>doret limiti overdraftit tim në rast se<br>fertes | në rast se është e nevojshme<br>është e nevojshme<br>Rej                           | gjistrim të dhënash                                                                                           |                                                                  |
| Transfertet<br>Pogeset<br>Kredite          | Shuma *<br>10,000.00<br>Përfituesi nga *<br>Numri Llogarisi<br>Numri Klientit r<br>40 | ALL<br>5 në BKT / IBAN<br>në BKT/ Numri Personal<br>.ALLN4                                  | Mund të zgjidhni që<br>të përdorni limitin e<br>overdraftit ose jo<br>(nëse keni)  | Vendosni një emërtim në rast se keni nevojë të ripëro<br>ardhmen Emërtimi TEST  X Jo më shumë se 30 karaktere | dorni të dhënat e kësoj transferte në të                         |
| Investimet                                 | Përshkrimi ★<br>TEST<br>▲ Jo më shumë se                                              | 105 karaktere                                                                               |                                                                                    |                                                                                                    |                                                                  |
|                                            | Fushat e detyrues                                                                     | hme janë me *                                                                               | Këtu vendosni të<br>dhënat e llogarisë, në<br>të cilën doni të bëni<br>transfertën |                                                                                                    | Vazhdo >                                                         |

- **Transfertë në Llogari** (duhet zgjedhur kur kryeni për herë të parë një transfertë)
- **Transfertë e regjistruar** (mund ta zgjidhni nga lista nëse keni kryer më parë transfertë në të njëjtin numër llogarie)

Transfertat brenda BKT janë aktive që në momentin e kryerjes.

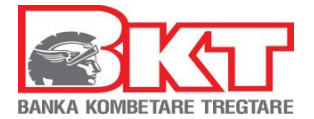

# 11.3 Brenda Vendit

Këtu ju mund të kryeni transferta nga llogaria juaj drejt një llogarie tjetër të hapur në një bankë tjetër të nivelit të dytë brenda Shqipërisë, në të njëjtën monedhë. Për këtë trasfertë ju duhet të keni kodin IBAN të llogarisë pritëse.

| Skywere<br>Skywere<br>Sky | të Brenda Vendit 😭<br>të drejt llogarise 💿 Transfertë e Regiistrua<br>ë llogari PREJ nga dëshironi të kr  | Tipi i Transfert                                                     | ës                                                                                                    | Zgjidhni nga<br>lista llogarinë<br>nga e cila do të<br>merret shuma     |
|----------------------------------------------------------------------------------------------------|----------------------------------------------------------------------------------------------------|----------------------------------------------------------------------|----------------------------------------------------------------------------------------------------|-------------------------------------------------------------------------|
|                                                                                                    | Numri Llogarisë<br>40 ALLAT                                                                               | Emri Llogarisë<br>El IA                                              | Gjendja<br>114,525.18 ALL                                                                                                    | Gjendja Disp.<br>174,525.18 ALL                                         |
|                                                                                                    | Të mos përdoret limiti overdraftit tim edhe në ras<br>Të përdoret limiti overdraftit tim në rast se është | st se është e nevojshme<br>e nevojshme                               |                                                                                                    |                                                                         |
| Detaje të T     Shuma *     2,258.0     Banka *     INTESA SAI     Emri Miblem     Di                                                                                                    | ransfertes Mur<br>Q ALL<br>NPAOLO BANK ALBANIA SH.A.<br>ri Perfituest •<br>SHPK CA LEK                    | nd të zgjidhni<br>të përdorni<br>tin e overdraftit<br>jo (nëse keni) | Detyrimet  Percoktoni si do të paguhen detyrimet e kësoj tr  Detyrimet ndaj bankës time i mbuloj vetë, Përf  Fë gjitha detyrimet i mbuloj vetë  Të gjitha detyrimet i mbulon përfituesi  Jistrim të dhënash | ransferte në rast se do të ketë ndonjë<br>Ruesi mbulon të bankës së tij |
| IBAN I Perfit<br>AL<br>Numri Telefe<br>069. 10<br>Përshkrimi 4                                                                                                    | uesit ★<br>304<br>onit të Përfituesit<br>o                                                                |                                                                      | Vendosni një emërtim në rast se keni nevojë të r<br>men<br>mi                                                                                                    | ipërdorni të dhënat e kësaj transferte në të                            |
| Fushat e det                                                                                                    | yrueshme janë me * Plotëson<br>mbi llog<br>të kryhe                                                       | ni të dhënat<br>arinë ku do<br>et transferta                         | Përzgjidhni mënyrën e<br>pagesës së komisioneve<br>(nëse do ketë)                                                                                                    | Vazhdo >                                                                |

- Transfertë në Llogari (duhet zgjedhur kur kryeni për herë të parë një transfertë)
- Transfertë e regjistruar (mund ta zgjidhni nëse keni kryer më parë transfertë në të njëjtin numër llogarie)

Transfertat brenda Vendit janë aktive pas dy ditë pune.

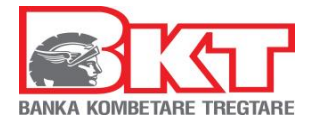

# 11.4 Ndërkombëtare

Këtu ju mund të kryeni transferta nga llogaria juaj drejt një llogarie tjetër të hapur në një bankë tjetër të nivelit të dytë jashtë Shqipërisë. Për këtë trasfertë ju duhet të ndiqni hapat e mëposhtme:

| BANKA KOMBETANE TREGTANE        |                                                                  | 📩 Menutë e Preferuara 🝷 | •                                                                 | ? Mirëdita! ~ |
|---------------------------------|------------------------------------------------------------------|-------------------------|-------------------------------------------------------------------|---------------|
|                                 | Transfertë Ndërkombëtare 😭<br>Ndërkombëtare<br>🔿 Transfertë e Re | Tipi i<br>Transfertë    | Këtu shihni<br>hapat e vep                                        | rimit         |
|                                 | Tipi Transfertës                                                 |                         | Informacioni Përfituesit                                          |               |
| Zajidhni tinin                  | 🔿 Kodi Bankës (SWIFT)                                            |                         | IBAN i Përfituesit <del>≮</del>                                   |               |
| e transfertës<br>sipas infos që | BAN     Me Emër Banke                                            |                         | Shteti <b>e</b>                                                   | C             |
| keni                            | Detaje të Transfertës                                            |                         | Me Emër Banke <del>*</del>                                        |               |
| Kortot e Kreditit               | Shuma 🖈                                                          |                         | Ju lutemi zgjidhni                                                | ~             |
| Transfertat                     | 1,000.00                                                         |                         | Kodi SWIFT <del>*</del>                                           | R             |
|                                 | EUR - EURO                                                       | ~                       | Emri Mbiemri Përfituesit <del>*</del>                             |               |
| Regenet<br>Kroets<br>E          |                                                                  |                         | Numri Telefonit Përfituesit<br>Sipas informacionit                |               |
| Investmet                       | Fushat e detyrueshme janë me ★                                   |                         | që keni zgjedhur<br>plotësoni të dhënat e<br>kërkuara nga sistemi | Vazhdo >      |

Zgjidhni një nga opsionet e mëposhtëm:

- 1. **Tranfertë në Llogari**, kur tranferta po kryhet për herë të parë në një numër llogarie
- 2. **Tranfertë e Regjistruar**, kur në të njëjtin numër llogarie është kryer më parë një transfertë

#### Nëse keni zgjedhur **Transfertë në llogari**:

Zgjidhni tipin e transfertës:

Nëse keni zgjedhur të kryeni transfertën me **SWIFT**:

- Plotësoni shumën që doni të transferoni
- Zgjidhni monedhën e transfertës
- Vendosni kodin SWIFT të Bankës Pritëse
- Zgjidhni Shtetin e Bankës Pritëse
- Vendosni emrin e Bankës Pritëse
- Vendosni numrin e llogarisë pritëse
- Vendosni emrin dhe mbiemrin e personit të llogarisë përfituese
- Numrin e telefonit të personit të llogarisë përfituese

Nëse keni zgjedhur të kryeni transfertën me **IBAN**:

- Plotësoni shumën që doni të transferoni
- Zgjidhni monedhën e transfertës
- Vendosni kodin IBAN të llogarisë në të cilën do të kryhet transferta.
- Zgjidhni Shtetin e Bankës Pritëse
- Vendosni emrin e Bankës Pritëse
- Vendosni kodin SWIFT të Bankës Pritëse
- Vendosni emrin dhe mbiemrin e personit të llogarisë përfituese
- Numrin e telefonit të personit të llogarisë përfituese

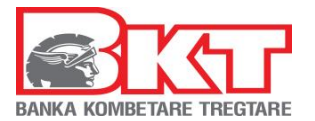

Nëse keni zgjedhur të kryeni transfertën me **Emrin e Bankës Pritëse** (në këtë rast sigurohuni që të dhënat janë të sakta):

- Plotësoni shumën që doni të transferoni
- Zgjidhni monedhën e transfertës
- Zgjidhni Shtetin e Bankës Pritëse
- Vendosni emrin e Bankës Pritëse
- Vendosni adresën e Bankës Pritëse
- Vendosni qytetin e Bankës Pritëse
- Vendosni kodin e Bankës Pritëse
- Vendosni numrin e llogarisë pritëse
- Vendosni emrin dhe mbiemrin e personit të llogarisë përfituese
- Plotësoni numrin e telefonit të pritësit

Pasi të keni plotësuar të dhënat e lartpërmendura sipas zgjedhjes së tipit të transfertës duhet të:

- Zgjidhni llogarinë nga e cila do të kryhet transferta. (Sigurohuni që llogaria e zgjedhur të ketë gjendje të mjaftueshme për shumën e transfertës)
- Shkruani një përshkrim për transfertën
- Zgjidhni kategorinë e qëlliminit të transfertës
- Zgjidhni qëllimin e transfertës
- Zgjidhni nëse doni të përdorni limitin e overdraft për të vazhduar me transfertën (nëse keni një limit overdraft të aktivizuar)
- Zgjidhni kategorinë e klientit pritës
- Zgjidhni se cili do të jetë personi që do të ngarkohet me pagesën e komisionit. Ju mund të zgjidhni një nga opsionet:
  - Nëse zgjidhni opsionin e parë, detyrimet e bankës suaj i mbuloni vetë dhe përfituesi mbulon detyrimet e bankës së tij
  - Nëse zgjidhni opsionin e dytë, të gjitha detyrimet do t'i mbulojë pritësi
  - Nëse zgjidhni opsionin e tretë, të gjitha detyrimet do i mbuloni ju
- Klikoni "VAZHDO" për të kaluar në faqen e termave dhe kushteve, nëse jeni dakort me termat dhe kushtet klikoni "PRANOJ" për të vazhduar me transfertën,
- Nëse keni pranuar termat dhe kushtet do t'ju shfaqet faqja konfirmuese ku mund të zgjidhni nëse të dhënat e këtij veprimi t'i merrni me email në adresën tuaj të postës elektronike
- Nëse të dhënat janë të sakta klikoni butonin "VAZHDO"
- Nëse doni të ndryshoni të dhënat klikoni butonin "ANULLO"
- Për të vazhduar konfirmoni të dhënat e kartës duke vendosur PIN-in e kartës që keni zgjedhur dhe më pas klikoni "KONFIRMO"
- Mandatin e transfertës mund ta gjeneroni/ ruani/ printoni ose ta dërgoni në adresën e postës suaj elektronike.

#### Nëse keni zgjedhur **transfertë e regjistruar:**

- Zgjidhni nga lista njërën nga tranfertat dhe automatikisht do të shfaqen të dhënat e transfertës së regjistruar.
- Zgjidhni llogarinë nga e cila do të kryhet transferta
- Zgjidhni opsionin nëse doni ose jo të përdoret limiti i overdraft (nëse keni një limit të aktivizuar)
- Nëse doni të ndryshoni ndonjë informacion, vendosni informacionin e dëshiruar.
- Zgjidhni se cili do të jetë personi që do të ngarkohet me pagesën e komisionit
- dhe në faqen konfirmuese mund të zgjidhni nëse të dhënat e këtij veprimi t'i merrni me email në adresën tuaj të postës elektronike
- Klikoni Vazhdo për të përfunduar transfertën

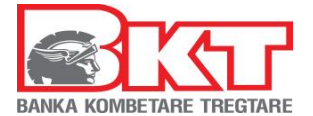

# 11.5 Transferta të Regjistruara

Këtu do të shfaqet lista e transfertave të regjistruara, që ju keni kryer më parë. Duke zgjedhur njërën prej tyre ju mund ta fshini atë nga lista e Transfertave të Regjistruara që ju shfaqet në nënmenutë e trasfertave.

#### 11.6 Historiku i Transfertave

Këtu do të shfaqet historiku i transfertave që keni kryer. Kërkoni duke vendosur datën e fillimit dhe datën e përfundimit të kërkimit dhe do t'ju shfaqet lista e transfertave për periudhën e kërkuar.

# **12 PAGESAT**

Nëse klikoni tek Menu **Pagesat** do ju shfaqen 6 nënmenu:

- 1. Pay TV
- 2. Rimbushje Celulari
- 3. Gjobat e trafikut
- 4. Doganat
- 5. Tatim-Taksa
- 6. Faturat

# 12.1 Pay TV

Këtu ju mund të shihni ose paguani këstet e marrëveshjes së lidhur me operatorin Digitalb, për të verifikuar vlefshmërinë e kontratës:

- Vendosni numrin e kontratës
  - Klikoni VERIFIKO

Për të kryer pagesën e kësteve duhet të ndiqni hapat e mëposhtme:

- Zgjidhni nga lista llogarinë nga e cila do të merret shuma e këstit, Klikoni VAZHDO
- Zgjidhni nëse pranoni ose jo Kushtet e marrëveshjes (lexojini me kujdes), klikoni PRANOJ (nëse i pranoni) dhe më pas VAZHDO
- Në faqen konfirmuese mund të zgjidhni nëse të dhënat e këtij veprimi t'i merrni me email në adresën tuaj të postës elektronike dhe klikoni VAZHDO për të përfunduar veprimin

Nëse doni që këstet e radhës të merren automatikisht nga llogaria juaj, duhet të Zgjidhni opsionin "Konfirmoj që unë jam dakort me pagesën automatike mujore për këstet e marrëveshjes me Digitalb"

#### 12.2 Rimbushje Celulari

Këtu ju mund të rimbushni një numër celulari me parapagesë për operatorët Albtelecom Mobile, Vidafone Albania dhe Telekom Albania duke ndjekur hapat e mëposhtme:

- Zgjidhni operatorin e numrit celular që doni të rimbushni
- Zgjidhni Shumën e rimbushjes
- Plotësoni numrin celular sipas formatit të kërkuar, klikoni VERIFIKO
- Zgjidhni nëse doni të aktivizoni një nga ofertat për operatorët Albtelekom Mobile ose Vodafone Albania
- Zgjidhni llogarinë nga e cila doni të merret pagesa
- Zgjidhni opsionin nëse doni ose jo të përdoret limiti i overdraft-it (nëse keni një limit të aktivizuar)
- Zgjidhni nëse pranoni ose jo kushtet e marrëveshjes për pagesën (lexoni me kujdes), klikoni PRANOJ (nëse jeni dakord) dhe më pas VAZHDO

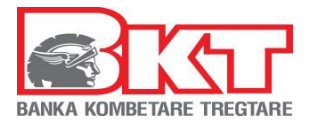

 Në faqen konfirmuese mund të zgjidhni nëse të dhënat e këtij veprimi t'i merrni me email në adresën tuaj të postës elektronike dhe klikoni VAZHDO për të përfunduar veprimin

# 12.3 Gjobat e trafikut

Këtu ju mund të paguani gjobat e trafikut të cilat janë të regjistruara në sistemin e Drejtorisë së Policisë.

Kërkimin mund ta kryeni në 2 mënyra, duke:

- Zgjedhur **Numrin e Targës së makinës** (ku ju duhet të plotësoni Numrin e Targës dhe Numrin e Shasisë) dhe klikoni VAZHDO
- Zgjidhni nga lista gjobën që doni të paguani
- Zgjidhni llogarinë nga e cila doni të kryhet pagesa
- Zgjidhni opsionin nëse doni ose jo të përdoret limiti i overdraft (nëse keni një limit të aktivizuar)
- Klikoni VAZHDO, shihni me kujdes të dhënat e pagesës në faqen konfirmuese dhe më pas klikoni VAZHDO për të kryer pagesën
- Zgjedhur numrin e Gjobës (ku ju duhet të plotësoni numrin e serisë së gjobës) dhe do të shfaqet vetëm gjoba me numrin e serisë përkatëse bashkë me statusin e paguar ose jo, nëse nuk është e paguar, klikoni Vazhdo dhe më pas:
  - Në faqen pasardhëse do t'ju shfaqen detajet e gjobës, nëse janë të sakta klikoni VAZHDO
  - Zgjidhni llogarinë nga e cila doni të kryhet pagesa
  - Zgjidhni opsionin nëse doni ose jo të përdoret limiti i overdraft (nëse keni një limit të aktivizuar)
  - Klikoni VAZHDO, shihni me kujdes të dhënat e pagesës në faqen konfirmuese, ku mund të zgjidhni nëse detajet e pagesës t'i dërgoni në postën tuaj elektronike dhe më pas klikoni VAZHDO për të kryer pagesën

| BANKA KOMBETARE TREGTARE | 📩 Menutë e Preferuara ▼                                                                | Këtu shihni<br>hapat e veprimit                              | Mirëdita ELONA! ~ |
|--------------------------|----------------------------------------------------------------------------------------|--------------------------------------------------------------|-------------------|
| =                        | Gjobat e Trafikut 😭<br><sup>Gjobat e Trafikut</sup>                                    |                                                              | 1-2               |
| Faqia Kryesore           | Ry shërbim do t'ju ndihmojë që të jeni i informuar për gjobat e makinës dhe gjithashtu | do tju kujtojë për të bërë pagesat e tyre.                   |                   |
|                          | Filtrat e Kërkimit                                                                     |                                                              |                   |
| Depozitot                | Targa e Makines     Këtu zgjidhni tip                                                  | pin e kërkimit:                                              |                   |
| Kartat e Debitit         | Numri i Gjobës nëpërmjet targë<br>nëpërmjet seris                                      | ës dhe Shasisë,<br>ë së gjobës,                              |                   |
|                          | Targa e Makinës ★                                                                      | ës së regjistruar                                            |                   |
| Kortot e Kreditit        |                                                                                        |                                                              |                   |
| Transfertat              | Shasio*                                                                                |                                                              |                   |
| Kredité                  | Fushat e detyrueshme janë me <b>*</b>                                                  | Aktivizo V                                                   | azhdo >           |
|                          | Këtu gjeni info mbi<br>numrin e shasisë                                                |                                                              |                   |
|                          | numini e snasise                                                                       | shërbimin njoftues mbi<br>marrjen e një gjobe (pa<br>paqesë) |                   |
|                          |                                                                                        |                                                              |                   |

Faqe Nr.: 28/39

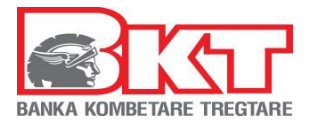

# 12.4 Doganat

Këtu ju mund të paguani detyrimet ndaj doganave në Shqipëri (nëse jeni të regjistruar më parë në Sistemin Doganor)

Pagesa kryhet duke:

- Vendosur numrin personal (të cilin e gjeni në kartën tuaj të identitetit)
- Zgjidhni llogarinë nga e cila doni të merret pagesa
- Zgjidhni opsionin nëse doni ose jo të përdoret limiti i overdraft (nëse keni një limit të aktivizuar)
- Klikoni VAZHDO, shihni me kujdes të dhënat e pagesës në faqen konfirmuese, ku mund të zgjidhni nëse detajet e pagesës t'i dërgoni në adresën e postës suaj elektronike dhe më pas klikoni VAZHDO për të kryer pagesën

#### 12.5 Tatim-Taksat<sup>5</sup>

#### 12.5.1 Drejtoria e Përgjithshme e Tatimeve

Këtu ju mund të paguani të gjitha detyrimet ndaj Drejtorisë së Përgjithshme të Tatimeve në Shqipëri (nëse jeni të regjistruar më parë si tatimpagues në Drejtorinë e Përgjithshme të Tatimeve)

Pagesa kryhet duke:

- Vendosur numrin serial të taksës së personit/ biznesit që ka detyrimin tatimor (të cilin mund ta gjeni në faturën e lëshuar nga Drejtoria e Përgjithshme e Tatimeve):
  - Ky numër përbëhet nga 20 karaktere:
    - 10 karakteret e para përbëhen nga Numri personal i kartës së identitetit (nëse tatimpaguesi është individ) ose NIPT i biznesit (nëse është biznes)
    - Më pas vijon kodi i të ardhurave
    - Dhe numri serial i periudhës që po paguhet (taksë mujore ose vjetore)
    - Numri serial nuk duhet të përmbajë shkronja të vogla por vetëm KAPITALE
- Klikoni VAZHDO
- Zgjidhni llogarinë nga e cila doni të merret pagesa
- Vendosni shumën e pagesës
  - Plotësoni një përshkrim për këtë pagesë (vetëm shkronja ose numra)
- Zgjidhni opsionin nëse doni ose jo të përdoret limiti i overdraft (nëse keni një limit të aktivizuar)
- Klikoni VAZHDO, shihni me kujdes të dhënat e pagesës në faqen konfirmuese, ku mund të zgjidhni nëse detajet e pagesës t'i dërgoni në adresën e postës tuaj elektronike dhe më pas klikoni VAZHDO për të kryer pagesën

#### 12.5.2 Taksat e Bashkisë

Këtu ju mund të paguani të gjitha detyrimet ndaj Taksave të Bashkisë Tiranë të cilat janë të regjistruara në sistemin e Drejtorisë së Përgjithshme të Taksave dhe Tarifave Vendore. Pagesa kryhet duke:

- Vendosur numrin personal të kartës së identitetit ose kodin e biznesit (NIPT) që doni t'i paguani taksat e bashkisë
- Klikoni VAZHDO
- Këtu do të shfaqen të dhënat e individit/biznesit që ju keni vendosur dhe detyrimet që ai ka për taksat e bashkisë Tiranë. Ju mund të zgjidhni të paguani të gjithë detyrimin ose vetëm disa nga ato, të plotë ose të pjesshëm.

<sup>&</sup>lt;sup>5</sup> Në rast se kryeni ndonjë pagesë gabim, veprimi nuk mund të sistemohet nga Banka, shuma e mbartur në rast të mbipagesës, kalon si tepricë kreditore tek tatimet

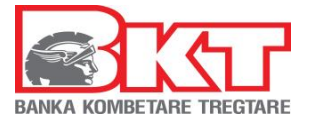

Mjafton të klikoni te fusha e detyrimit që doni të kryeni pagesën dhe të vendosni vlerën që do të paguani

- klikoni VAZHDO
- Zgjidhni llogarinë nga e cila doni të merret pagesa
- Plotësoni një përshkrim për këtë pagesë (vetëm shkronja ose numra)
- Zgjidhni opsionin nëse doni ose jo të përdoret limiti i overdraft (nëse keni një limit të aktivizuar)
- Klikoni VAZHDO, shihni me kujdes të dhënat e pagesës në faqen konfirmuese, ku mund të zgjidhni nëse detajet e pagesës t'i dërgoni në adresën e postës tuaj elektronike dhe më pas klikoni VAZHDO për të kryer pagesën

#### *12.5.3 Pagesat e thesarit*

Këtu ju mund të paguani në çdo moment të gjitha pagesat ndaj Institucioneve buxhetore(pagesat e thesarit). Pagesa kryhet duke:

- Vendosur kodin e istitucionit për të cilin do të kryeni pagesën dhe klikoni 'Verifiko'. Institucioni i zgjedhur do të shfaqet në listën e institucioneve më sipër.
- Pasi të konfirmoni institucionin e zgjedhur, klikoni 'Vazhdo'.

| Pagesa ndaj Institucioneve Bux<br>Pagesa Ndaj Thesarit                                        | hetore 🟠                                      |                                                                                       |                    |
|-----------------------------------------------------------------------------------------------|-----------------------------------------------|---------------------------------------------------------------------------------------|--------------------|
| Lista e institucioneve që ju punoni shpesh<br>Zgjidhni një institucion për të cilin dëshironi | të bëni pagesën e faturës                     |                                                                                       |                    |
| Q Kërko                                                                                       | Këtu do ju shfaqet                            | $( \xrightarrow{\frown} XLS )$                                                        | ⇒ <mark>PDF</mark> |
| Muzeu Historik Kombetar                                                                       | qe ju keni zgjedhur                           | 1012010                                                                               |                    |
|                                                                                               |                                               |                                                                                       |                    |
| Kërko Institucionin<br>Vendosni kodin e Institucionit që gjendet n                            | ë faturën tuaj                                |                                                                                       |                    |
| Kodi Institucionit 1012010                                                                    | Verifiko Emri Insti<br>Dega The               | tucionit Muzeu Historik Kombetar (Code 10120:<br>sarit DEGA THESAR TIRANE (Code 3535) | 10)                |
| Këtu m<br>kodin e<br>te verif                                                                 | und te vendosni<br>Institucionit per<br>ikuar | Vazho<br>Këtu mund të<br>vazhdoni me tej                                              |                    |

- Vendosni kodin e llogarisë ekonomike për të cilën po kryeni pagesën dhe shumën e pagesës dhe klikoni butonin 'Shtoni detyrimin që do të paguani'.
- Nëse dëshironi që të modifikoni ose hiqni detyrimet tuaja, mjafton që të selektoni detyrimin përkatës dhe të modifikoni shumën e detyrimit ose të klikoni butonin Hiqni Detyrimin.
- Pasi të keni konfirmuar listën e detyrimeve të zgjedhura dhe shumën totale të detyrimeve, klikoni VAZHDO

Faqe Nr.: 30/39

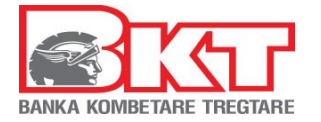

Pagesa ndaj Institucioneve Buxhetore 🕁 Pagesa Ndaj Thesarit านr Këtu mund te Muzeu Historik Kombetar (Code 1012010) vendosni kodin DEGA THESAR TIRANE (Code 3535) e llogarise e të Mia për tu paguar Ketu mund te Shtoni, modifik hiqni detyrimet tuaja bazuar në faturën tuaj d vendosni shumen Kodi Llogarisë Shuma Lista e detyrimeve të zgjedhura për tu paguar Zgjidhni një detyrim për të cilin dëshironi të bëni pagesën e faturës Q Kërko Kodi LLogarisë 💠 Shuma e Detyrimit 👙 Emri Detyrimit 👙 **~** 1160110 7 Te ardhura nga shitja per prime emisioni e rimbursimi i huave **~** 1160120 3 Te ardhura nga shitja per studime e kerkime Këtu mund të vazhdoni me tej 10.00 ALL Shuma Totale Ktheh

> Zgjidhni llogarinë nga e cila do të kryhet pagesa, vendosni një përshkrim mbi pagesën që po kryeni dhe klikoni VAZHDO. Përshkrimi i vendosur duhet të përmbajë emrin, mbiemrin dhe SSN/NIPT e individit/ kompanisë për të cilin po kryhen këto pagesa.

| Pagesa ndaj Institucioneve Buxhe                                                                             | tore 🏠                                         |                                                                                 |                                    |
|----------------------------------------------------------------------------------------------------|------------------------------------------------|---------------------------------------------------------------------------------|------------------------------------|
| Pagesa Ndaj Thesarit                                                                                         |                                                |                                                                                 |                                    |
| Informacioni i Taksës së zgjedhur                                                                            |                                                |                                                                                 |                                    |
| Institucioni<br>Dega Thesarit<br>Shuma totale e detyrimeve që po paguhen<br>Numri i detyrimeve që po paguhen | ML<br>DE<br>10<br>2                            | izeu Historik Kombetar (Code 1012010)<br>GA THESAR TIRANE (Code 3535)<br>00 ALL |                                    |
| Zgjidhni Llogarinë                                                                                           |                                                |                                                                                 |                                    |
| Numri Llogarisë<br>526001815CLPECLALLCN                                                                      | Emri Llogarisë<br>Anisa Kalei                  | Gjendja<br>11,153.06 ALL                                                        | Gjendja Disp. ~<br>11,153.06 ALL ~ |
| Detajet e Pagesës                                                                                            |                                                |                                                                                 |                                    |
| Përshirimi (Ju lutem piotësoni gjithashtu Emrin, Mbiemrin dhe SSN                                            | NIPT e personit/icompanisë për të cilën po pag | puani detyrim) 🔺                                                                |                                    |
| Artan Mila J3452134Y pagese per                                                                              |                                                |                                                                                 |                                    |
| Të mos përdoret limiti overdraftit tim edhe në rast se është e nev                                           | ojstene                                        |                                                                                 |                                    |
| Të përdoret limiti overdraftit tim në rast se është e nevojshme                                              | Ketu mur<br>plotesoni                          | nd te                                                                           | azhdoni me tej                     |
| Kihehu                                                                                                    | pershkrin<br>te dhenat                         | nin me                                                                          | Vazhdo                             |

Nëse këto të dhëna janë vendosur në rregull, atëherë klikoni VAZHDO, në të kundërt klikoni ANULLO

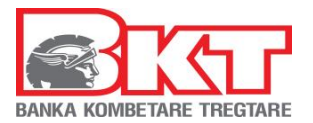

|                                                            | Përmbledhje e l<br>Përmbledhje e            | Pagesës së Taksës<br>Pagesës së Taksës                                                            | ×           |
|------------------------------------------------------------|---------------------------------------------|---------------------------------------------------------------------------------------------------|-------------|
|                                                            | Institucioni:                               | Muzeu Historik Kombetar (Code 1012010)                                                            |             |
|                                                            | Dega Thesarit:                              | DEGA THESAR TIRANE (Code 3535)                                                                    |             |
|                                                            | Numri i detyrimeve qe po paguhen:           | 2                                                                                                 |             |
|                                                            | Shuma totale e detyrimeve qe po<br>paguhen: | 10.00 ALL                                                                                         |             |
|                                                            | Numri i Llogarisë:                          | 526001815CLPECLALLCN                                                                              |             |
|                                                            | Përshkrimi:                                 | Artan Mila J3452134Y pagese per                                                                   |             |
|                                                            | Do dëshiroja që të merrja këtë faturë në    | adresën time të emailit lorenasotiri0@gmail.com                                                   |             |
| Ketu mu<br>klikoni pe<br>vazhduar<br>jeni dako<br>te dhena | nd te<br>er te<br>r nese<br>ord me<br>t     | e mësipërme klikoni butonin 'Vazhdo'<br>zhdo ✓ Ketu mund te<br>klikoni per te<br>anuluar veprimin |             |
| -                                                          | Shfaqet mesazhi që transal<br>referencës.   | ksioni u krye me sukses, si ed                                                                    | he numrat e |

- Për të parë mandatin, klikoni butonin "Shiko Mandatin".
- Në fillim të mandatit që do shfaqet ju mund të zgjidhni ta printoni ose shkarkoni atë. Gjithashtu mund ta gjeni këtë mandat te menuja "Faturat e Paguara"

| Pagesa ndaj Institucioneve Buxhetore 🏠<br>Pagesa Ndaj Thesarit                        |                                     |  |
|---------------------------------------------------------------------------------------|-------------------------------------|--|
|                                                                                       |                                     |  |
| Veprimi u krye me sukses.                                                             |                                     |  |
| Referenca e Veprimit tuaj është: 402ATHD202690171, 402ATHD202690173<br>Shiko Mandatin | Këtu mund<br>të shikoni<br>mandatin |  |

# 12.6 Edukimi

Këtu ju mund të paguani tarifat e universiteteve. Pagesa kryhet duke:

- Zgjidhni një shkollë për të cilën doni të kryeni pagesën nga lista
- Zgjidhni tarifën që doni të paguani
- Vendosni numrin personal të kartës së identitetit
- Vendosni Emrin e studentit për të cilën po kryhet pagesa
- Zgjidhni llogarinë nga e cila doni të merret pagesa

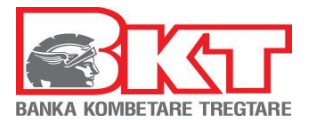

- Vendosni shumën e pagesës
- Vendosni përshkrimin e pagesës
- Zgjidhni opsionin nëse doni ose jo të përdoret limiti i overdraft (nëse keni një limit të aktivizuar)
- Klikoni VAZHDO, shihni me kujdes të dhënat e pagesës në faqen konfirmuese, ku mund të zgjidhni nëse detajet e pagesës t'i dërgoni në postën tuaj elektronike
- Klikoni PËRFUNDO për të kryer pagesën

# 12.7 Faturat

Nëse klikoni tek Menu Faturat do ju shfaqen 4 nënmenu:

- 1. Pagesë fature
- 2. Autorizimet
- 3. Faturat me autorizime
- 4. Faturat e paguara

#### 12.7.1 Pagesë fature

Këtu ju mund të kryeni pagesat e faturave të Institucioneve me të cilat BKT ka një marrëveshje, duke:

- Zgjedhur kategorinë e Institucionit lëshues të faturës që doni të paguani
- Automatikisht do t'ju listohen Institucionet për kategorinë e Zgjedhur, Zgjidhni Istitucionin lëshues të faturës
- Vendosni të dhënat sipas formatit të kërkuar, klikoni VAZHDO
- Zgjidhni llogarinë nga e cila do të merret pagesa e shumës
- Zgjidhni faturën që doni të paguani
- Vendosni përshkrimin (opsionale)
- Zgjidhni nëse doni ose jo të përdoret limiti i overdraft (nëse ka)
- Klikoni VAZHDO, shihni me kujdes të dhënat e pagesës në faqen konfirmuese, ku mund të zgjidhni nëse detajet e pagesës t'i dërgoni në postën tuaj elektronike dhe më pas klikoni VAZHDO për të kryer pagesën

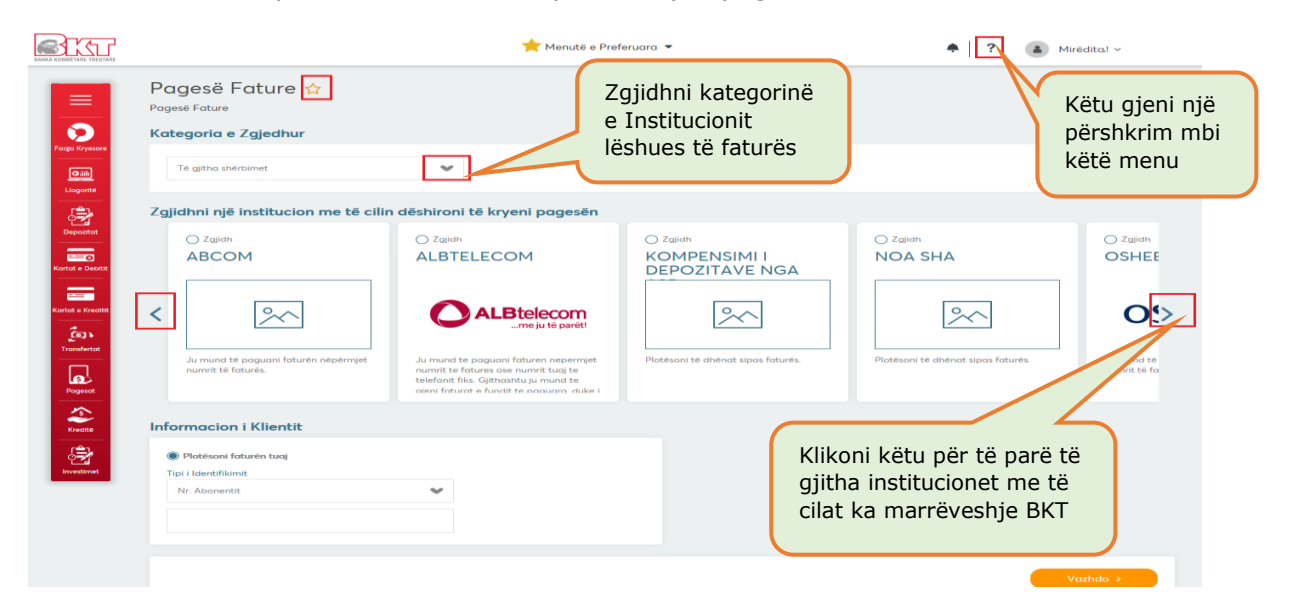

Nëse BKT nuk disponon të dhëna mbi faturat e institucionit përkatës, ju duhet të ndiqni hapat:

- Zgjidhni llogarinë nga e cila do të merret pagesa e shumës se faturës
- Plotësoni të dhënat e kërkuara mbi faturën përkatëse
  - Numrin e faturës
  - Numrin e shërbimit (opsionale)
  - Shumën që doni të paguani

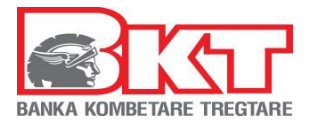

- o Datën e faturës
- Përshkrimin (opsionale)
- Zgjidhni nëse doni ose jo të përdoret limiti i overdraft-it (nëse ka)
- Klikoni VAZHDO, shihni me kujdes të dhënat e pagesës në faqen konfirmuese, ku mund të zgjidhni nëse detajet e pagesës t'i dërgoni në postën tuaj elektronike dhe më pas klikoni VAZHDO për të kryer pagesën

#### 12.7.2 Autorizimet

Këtu ju mund të krijoni, modifikoni dhe mbyllni një marrëveshje për pagesë automatike ose manuale të faturave sipas institucionit të zgjedhur.

| EARTA REMETARE TREGTARE                 | Lista     | e Autorizime             | eve të Mia për f                        | ★ Menutë e                           | Preferuara 🔻   |                                                    | ♠   ?      | shil<br>e a   | nni detaje<br>utorizimit |
|-----------------------------------------|-----------|--------------------------|-----------------------------------------|--------------------------------------|----------------|----------------------------------------------------|------------|---------------|--------------------------|
| Këtu do të shihni<br>informacionin mbi  | Autorizim |                          | Nr. Abonentit                           | Data Fillimit 。                      | Dita Pagesës 🌼 | Nr. Autorizimit 。                                  | Tipi 。     | Statusi o     |                          |
| autorizimet                             |           |                          | 35542: 35                               | 22.07.2016                           | 11             | 401CAGR1620403DH                                   | Manuale    | Hapur         | Detajet~                 |
| Depositor                               |           | ALBTELECOM               | 35542 21                                | 19.01.2016                           | 10             | 401CAGR16019038K                                   | Manuale    | Hapur         | Detajet~                 |
| Kortat e Debitit                        |           | OSHEE                    | DUI 10                                  | 02.07.2018                           | 15             | 401CAGR1818303UG                                   | Automatike | Hapur         | Detajet~                 |
| Kortot e Kivatta<br>Čaja<br>Transfertor | -         | UKD                      | 11 1                                    | 20.07.2018                           | 5              | 401CAGR1820103UQ                                   | Automatike | Hapur         | Detajet~                 |
| Zgjidhni një nga<br>autorizimet         | Zgji      | dhni një outorizim për t | e paré detajet<br>Këtu<br>krijo<br>auto | ı mund të<br>oni një<br>orizim të ri | Mbylle         | Këtu mund të<br>bëni ndryshime<br>të një autorizim | Re (       | Këtu<br>mbyll | mund të                  |

Për të **krijuar** një autorizim të ri duhet të ndiqni hapat e mëposhtme:

- Zgjidhni nga lista nërmjet shigjetave anash Institucionin për të cilin doni të krijoni një autorizim
- Vendosni të dhënat përkatëse sipas formatit të kërkuar
- Zgjidhni një llogari nga lista e llogarive tuaja në BKT, nga e cila do të merret pagesa e faturave
- Zgjidhni periudhën e autorizimit
  - **Pa limit** (pa një datë të caktuar për vlefshmërinë e autorizimit)
  - Me afat (deri në një periudhë të caktuar nga klienti, përzgjedhja do të kryhet në bazë mujore)
- Zgjidhni tipin e pagesës:
  - **Automatike,** nëse doni që pagesa e faturave të kryhet automatikisht nga llogaria juaj çdo muaj
  - Automatike e limituar, nëse doni që pagesa e faturave të kryhet automatikisht nga llogaria juaj çdo muaj, deri në një shumë të zgjedhur nga klienti
  - **Manuale**, nëse doni që pagesën ta kryeni personalisht nga Dega Internet ose BKT Smart
- Zgjidhni Datën e pagesës (e cila është e vlefshme për pagesat automatike)
- Zgjidhni mënyrën e njoftimit
  - Njofto mbërritjen e faturës me email
  - Njofto pagesën e faturës me email
  - Njofto pagesën e faturës me SMS

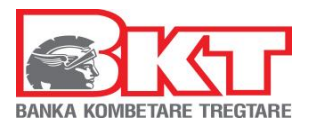

 Pranoni ose Kushtet e marrëveshjes (lexojini me kujdes) dhe në faqen konfirmuese shihni me kujdes të dhënat dhe klikoni VAZHDO për të përfunduar veprimin

### **Shënim:** Autorizimi hyn në fuqi në muajin pasardhës.

Për të **modifikuar** një autorizim do të ndiqni hapat:

- Zgjidhni autorizimin që doni të modifikoni. Modifikimet që mund të kryhen janë:
  - Llogaria nga ku doni të kryhet pagesa
  - Kohëzgjatjen e autorizimit
  - Tipin e pagesës
  - Datën e pagesës
- Pas modifikimeve të kryera klikoni VAZHDO, në faqen konfirmuese shihni me kujdes të dhënat dhe klikoni VAZHDO për të përfunduar veprimin

Për të **mbyllur** një autorizim do të ndiqni hapat:

- Zgjidhni autorizimin që doni të mbyllni
- Klikoni VAZHDO dhe në faqen konfirmuese shihni me kujdes të dhënat dhe klikoni VAZHDO për të përfunduar veprimin

#### 12.7.3 Faturat me autorizime

Këtu do të shihni listën e faturave për pagesën e të cilave keni një autorizim aktiv si dhe detajet e saj:

- o Institucionin
- Emrin e Abonentit
- Numrin e Abonentit
- o Numrin e Faturës
- o Datën e Faturës
- Shumën e Faturës
- o Datën e faturës
- Statusin e Faturës (e paguar ose jo, nëpërmjet Degës Internet ose BKT Smart)

Nëse Tipi i pagesës është manual, ju mund të kryeni pagesën e faturës së zgjedhur duke:

- Zgjedhur llogarinë nga e cila do të merret pagesa e shumës, klikoni VAZHDO
- Zgjidhni në faqen konfirmuese nëse doni ose jo që kjo pagesë t'ju dërgohet në postën tuaj elektronike dhe më pas klikoni VAZHDO për të përfunduar veprimin

#### 12.8 Pagesat e Kryera

Këtu ju mund të merrni informacion mbi çdo faturë të paguar nëpërmjet Degës Internet ose BKT Smart, sipas periudhës të zgjedhur nga ju me detajet përkatese:

- Numrin e referencës
- o Shumën e faturës
- Institucionin lëshues së faturës
- Datën e pagesës
- Operatorin
- Numrin e faturës
- Datën e lëshimit të faturës
- Numrin e abonentit
- Detajet e pagesës nga ku ju mund të dërgoni informacionin në adresën tuaj elektronike ose ta shkarkoni/printoni atë

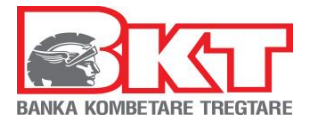

# **13 KREDITË**

Nëse klikoni tek Menu Kreditë do ju shfaqet 1 nënmenu:

# 13.1 Kreditë e mia

Këtu ju mund të shihni informacionin si mëposhtë:

- Listën e Kredive aktive dhe të likujduara në BKT
- Numrin e kontratës së kredisë
- o Datën e fillimit të kontratës së kredisë
- o Datën e mbylljes së kontratës së kredisë
- o Shumën dhe monedhën e kredisë
- o Shumën e pakthyer të kredisë
- o Statusin e kredisë

# **14 INVESTIMET**

Nëse klikoni tek Menu **Investimet** do ju shfaqen 3 nënmenu:

- 1. Këmbimi valutor
- 2. Kursi këmbimit
- 3. Bonot e mia të thesarit

# 14.1 Këmbimi valutor

Këtu ju mund të kryeni këmbimin valutor në monedhat e ofruara nga BKT. Për të kryer këmbimin e dëshiruar ju duhet të keni një llogari në monedhën që doni të kryeni këmbimin. Sipas zgjedhjes, shumat e konvertuara automatikisht kalojnë në gjendje në llogaritë e zgjedhura.

Këtu ju mund të kryeni:

- **Blerje Valute** (nga llogaria juaj në Lek shuma e konvertuar kalon gjendje në llogarinë e monedhës së huaj të zgjedhur)
- **Shitje Valute** (nga llogaria juaj në monedhë të huaj, shuma e konvertuar kalon gjendje në llogarinë tuaj në Lek)
- Këmbim Valutash (nga llogaria në monedhë të huaj, shuma e konvertuar në një monedhë tjetër të huaj do të kalojë gjendje në llogarinë e monedhës të fundit të zgjedhur).

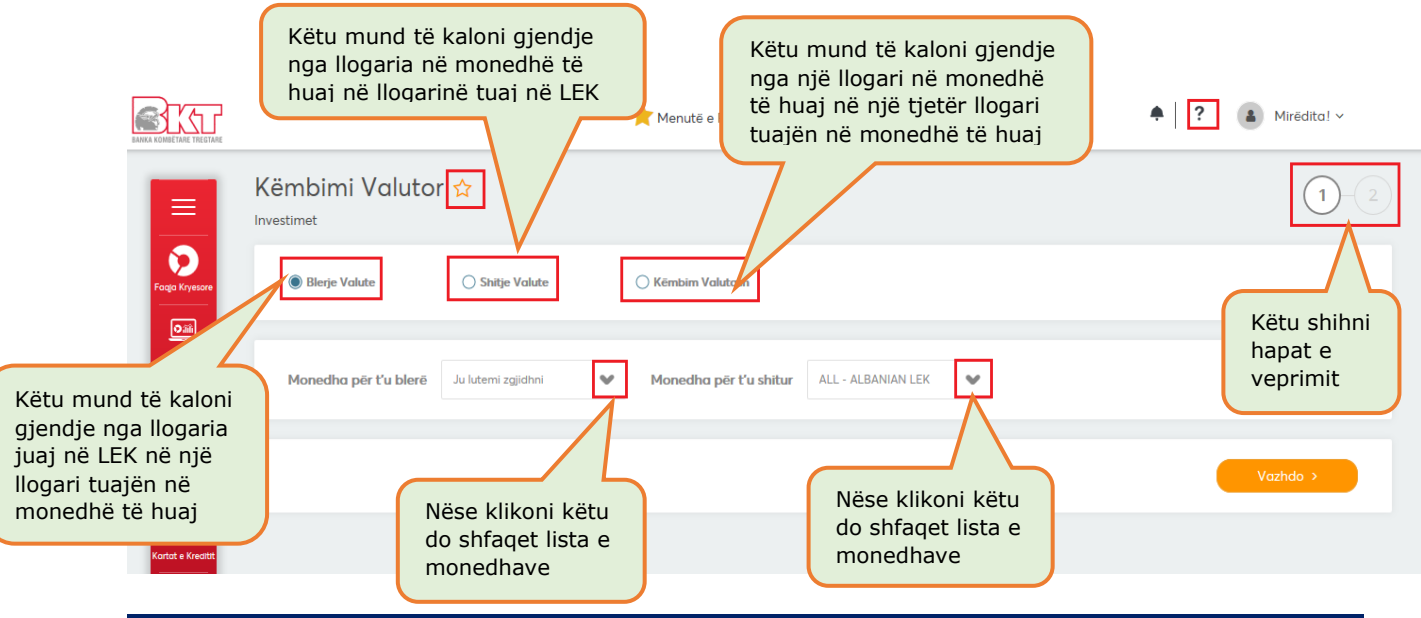

Faqe Nr.: 36/39

Ky dokument është në pronësi të BKT-së dhe nuk mund të ndahet me palë të treta.

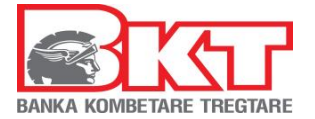

# 14.2 Kursi këmbimit

Këtu mund të shihni kursin e këmbimit mbi monedhat e listuara.

#### 14.3 Bonot e mia të thesarit

Këtu do të shihni listën e kontratave tuaja të Bonove të Thesarit në BKT dhe do ju shfaqet informacioni mbi:

- Numrin e kontratës
- Datën e fillimit
- Datën e maturimit
- o Shumën
- o Normën e Interesit
- Statusi i kontratës
- Interesin përkatës

Këtu mund të shkarkoni listën e kontratave në format excel ose PDF.

# **15 PERSONALIZIME**

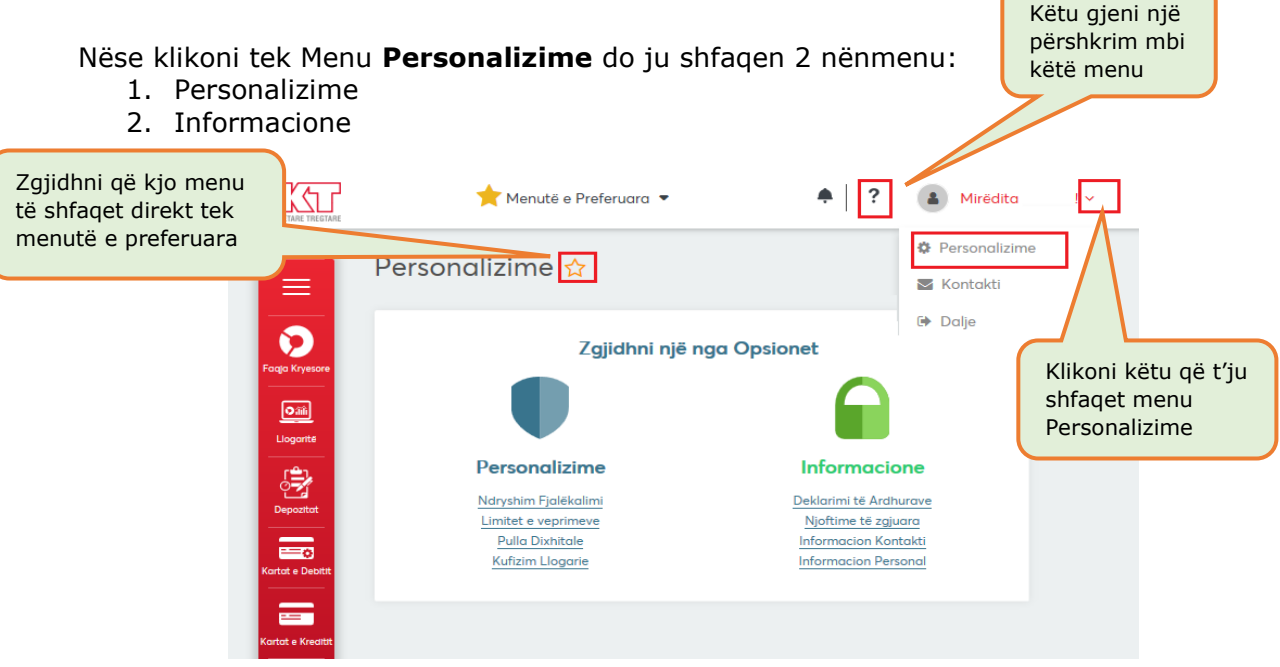

# 15.1 Personalizime

Në këtë nënmenu ju do të shihni 4 nënmenu të tjera:

- Ndryshim Fjalëkalimi
- Limitet e veprimeve
- Pulla Dixhitale
- Kufizim Llogarie

#### 15.1.1 Ndryshim Fjalëkalimi

Këtu mund të ndryshoni fjalëkalimin tuaj për hyrjen në Degën Internet (ndryshimi mund të kryhet nëse mbani mend fjalëkalimin aktual), sipas kritereve të mëposhtme:

- Fjalëkalimi mund të përmbajë karaktere alfanumerike
- Fjalëkalimi duhet të jetë nga 6 deri në 16 karaktere
- Fjalëkalimi nuk duhet të jetë i njëjtë me datëlindjen tuaj (DD/MM/VVVV)

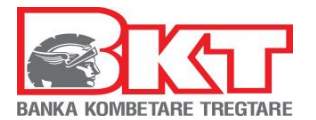

Fjalëkalimi nuk duhet të përmbajë numra të njëjtë ose të vazhdueshëm (psh. 111111, 123456)

#### 15.1.2 Limitet e veprimeve

Këtu mund të ndryshoni limitet mbi veprimet bankare që doni të kryeni nëpërmjet Degës Internet ose BKT Smart. Në kutitë përkatëse do të shfaqet limiti maksimal për transaksion dhe ditor, ky limit mund të ulet ose rritet (nëse është ulur më parë nga klienti), por nuk mund të tejkalohet.

#### 15.1.3 Pulla Dixhitale

Këtu mund të ndryshoni pullën dixhitale e cila do ju shfaqet sa herë që të hyni në Degën Internet ose ne BKT Smart.

#### 15.1.4 Kufizim Llogarie

Këtu mund të zgjidhni llogaritë që nuk doni të kryeni veprime nëpërmjet Degës Internet ose BKT Smart.

# 15.2 Informacione

Në këtë nënmenu ju do të shihni 4 nënmenu të tjera:

- Deklarimi të Ardhurave
- Njoftime të zgjuara
- Informacion Kontakti
- Informacion Personal

### 15.2.1 Deklarimi të Ardhurave

Këtu do të shfaqen përfitimet që keni marrë nga interesat e produkteve në BKT.

# 15.2.2 Njoftime të zgjuara

Këtu mund të shihni listën e njoftimeve të dërguara në telefonin tuaj celular ku keni hyrë për herë të fundit në BKT Smart, gjithashtu mund të zgjidhni nga lista e veprimeve të kartave dhe llogarive tuaja, veprimet për të cilat doni të merrni njoftimin, si meposhte:

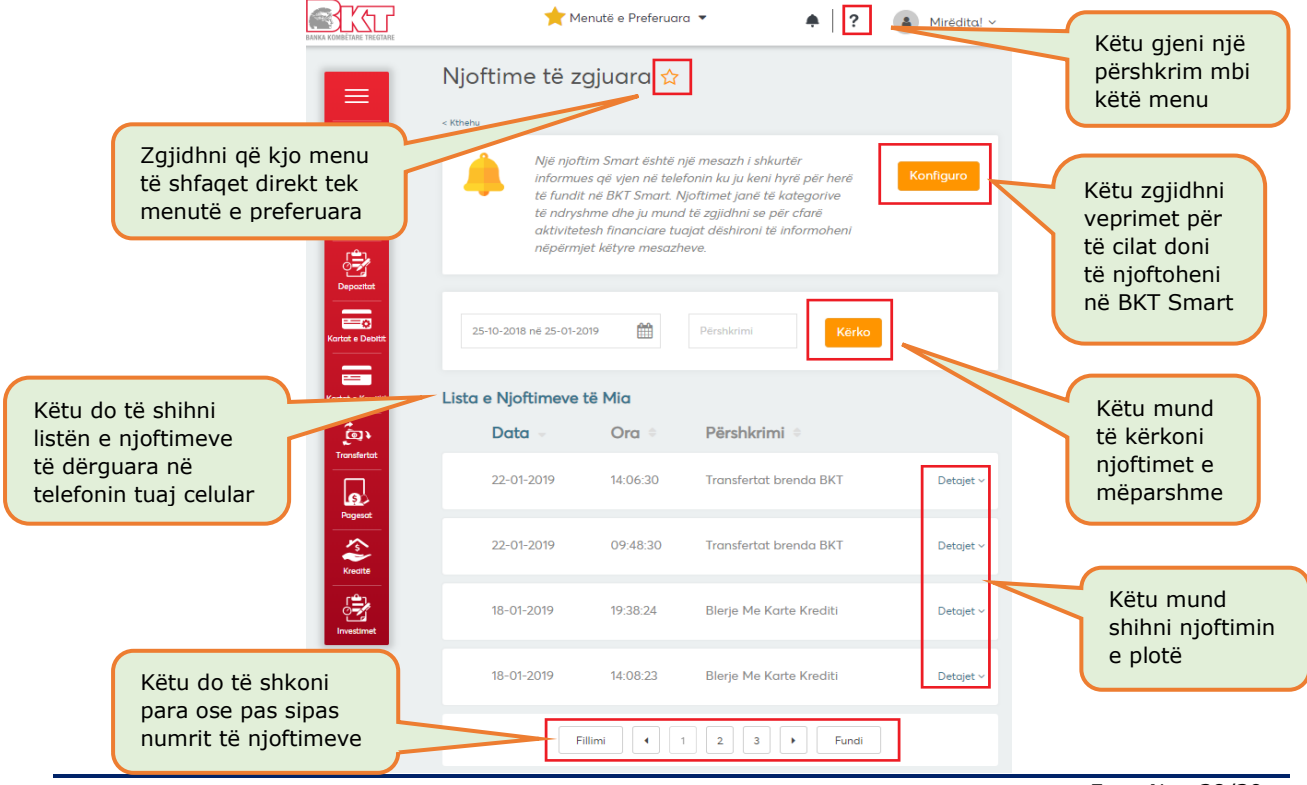

Fage Nr.: 38/39

Ky dokument është në pronësi të BKT-së dhe nuk mund të ndahet me palë të treta.

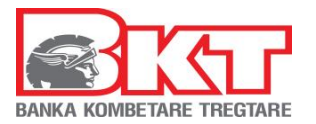

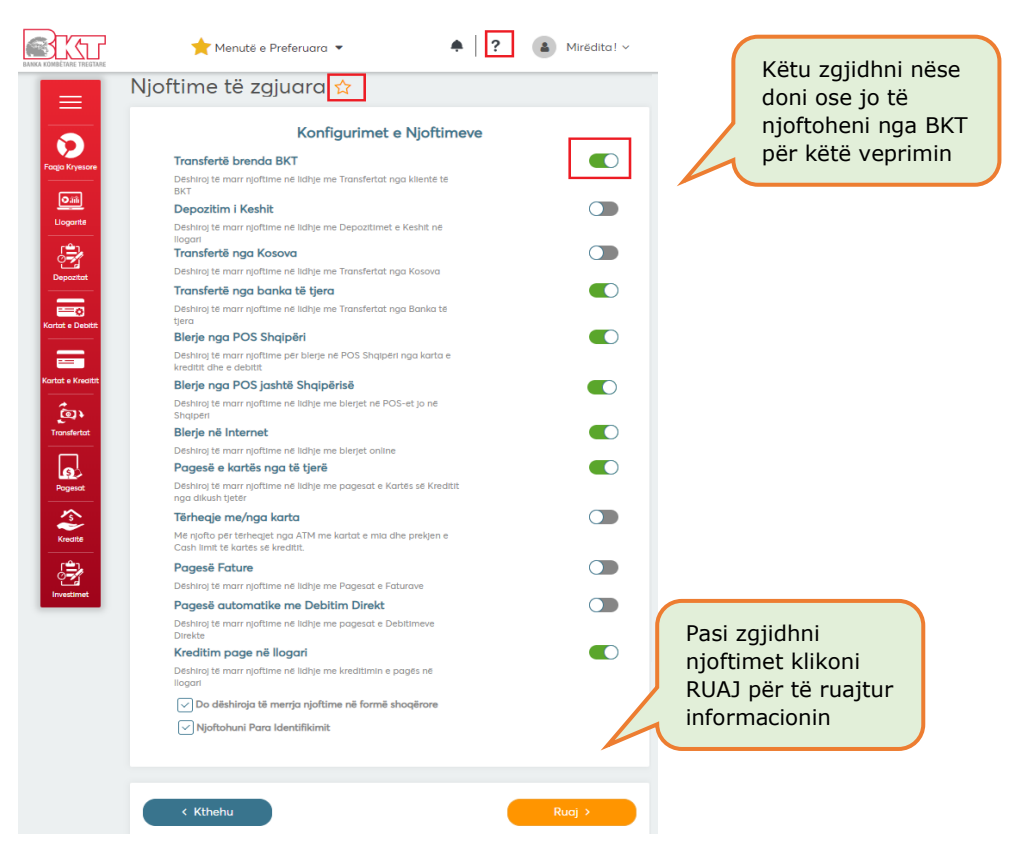

#### 15.2.3 Informacion Kontakti

Këtu mund të ndryshoni adresën e postës suaj elektronike

#### 15.2.4 Informacion Personal

Këtu mund të ndryshoni adresën tuaj të banimit që doni të keni si kontakt për bankën (adresa e banimit duhet të ketë vetë shkronja dhe numra, **<u>nuk</u>** duhet të ketë karaktere speciale)

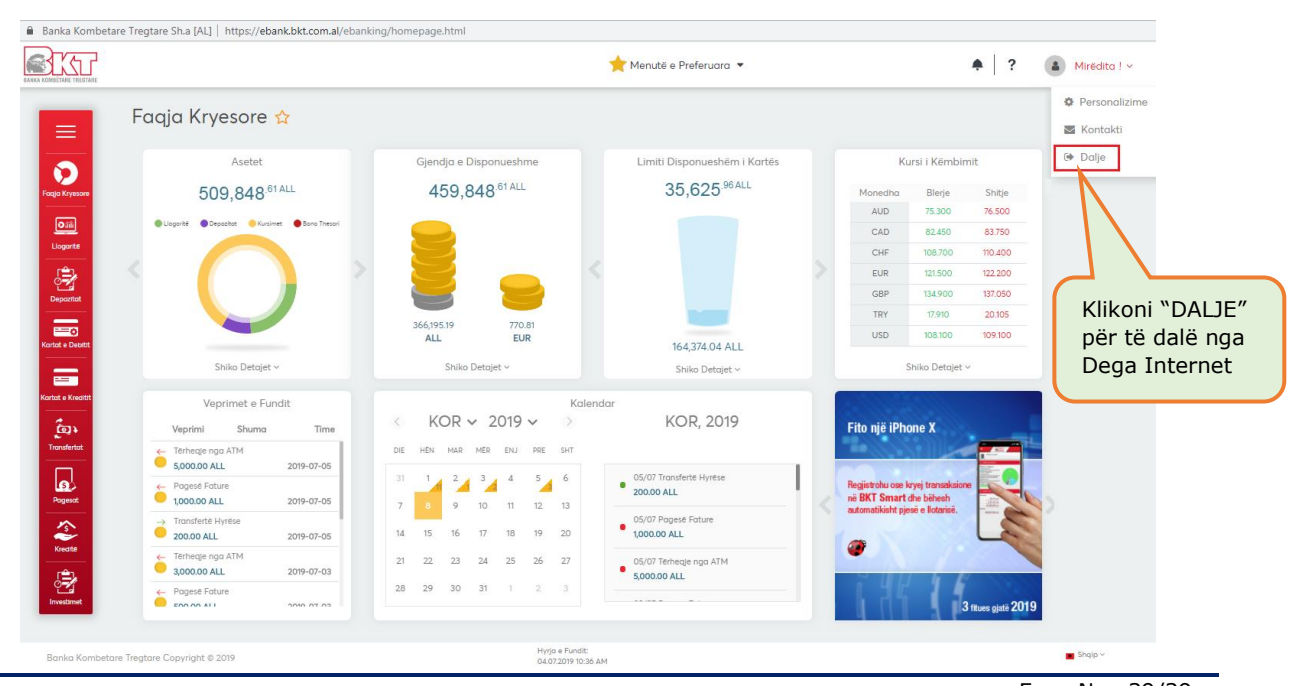

# **16 DALJE**

Fage Nr.: 39/39

Ky dokument është në pronësi të BKT-së dhe nuk mund të ndahet me palë të treta.